# Het SIERspel

Demonstratie voor docenten

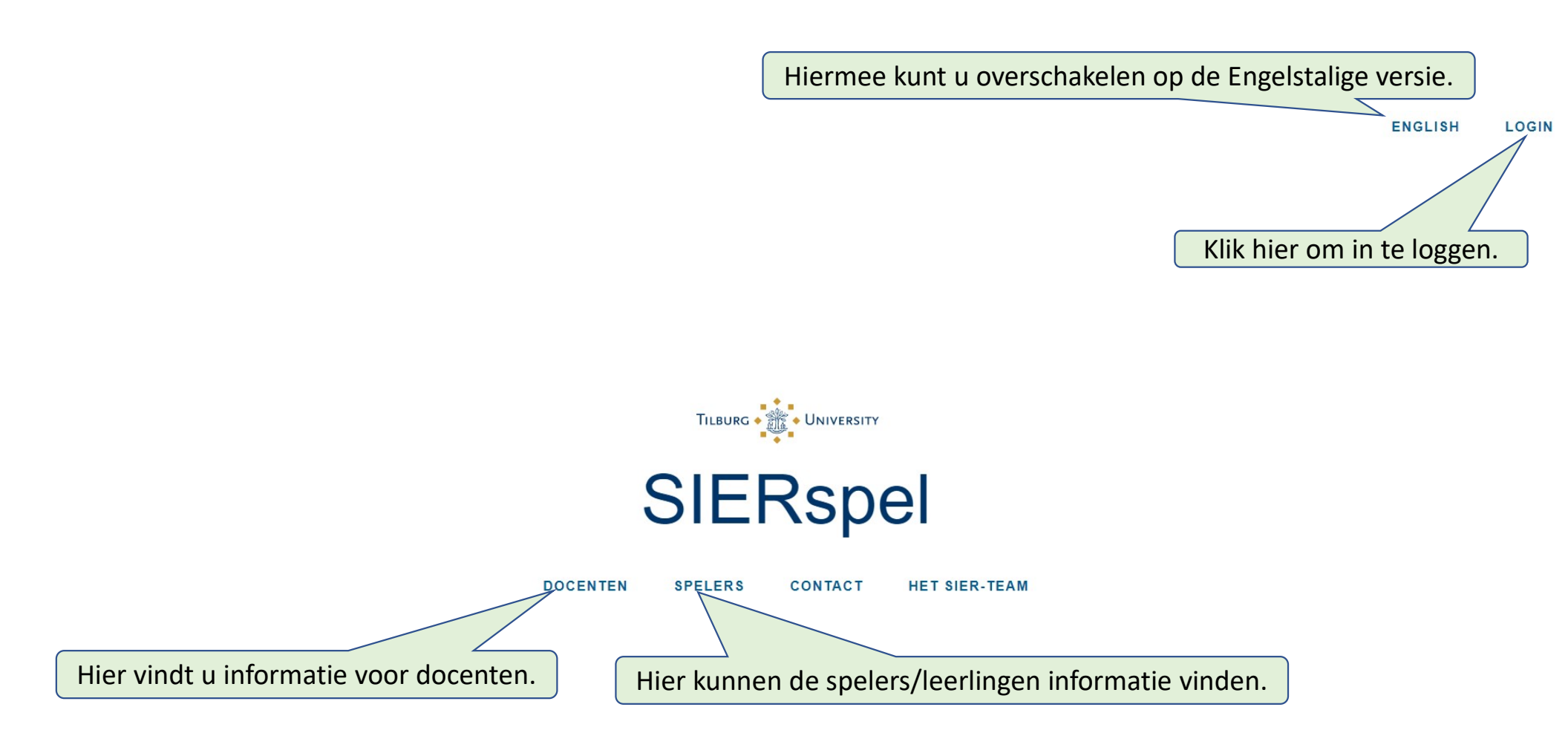

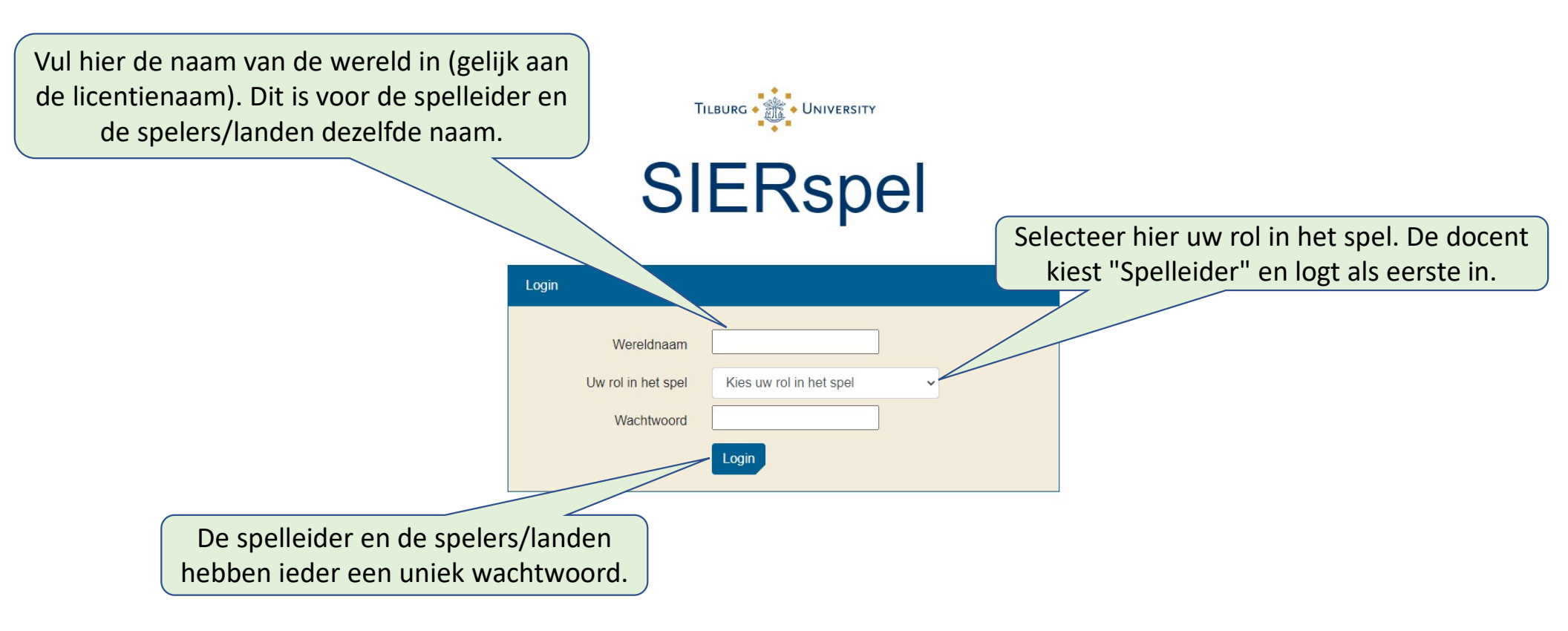

| SIER                                                                                                    | spel                                                                                                    | Spelleider                                                                           | English Wereld_                                                 |
|----------------------------------------------------------------------------------------------------|----------------------------------------------------------------------------------------------------|--------------------------------------------------------------------------------------|-----------------------------------------------------------------|
| Opties tijdens het spelen         Spelinstellingen         Niveau *         Aantal landen *         Speltaal         Sta gebruik van importtarieven toe         Sta importtarieven toe na periode         Gebruik timer         Spelers kunnen loonniveau in de private sector aanpassen         Reken het model automatisch door na invoer van de beleidsimpulsen van alle landen         Goudreserves | Reële Economie - Basis   2   Engels   Nee   Ja   -   +   2   Nee   Ja   Nee   Ja   Nee   Ja   -   +   2 | Voor het starten van een r<br>docent het spelniveau, he<br>de speltaal (zie de docer | nieuw spel kiest de<br>et aantal landen en<br>ntenhandleiding). |
| Grafiekinstellingen<br>Landen toestaan om grafieken te zien<br>Toon tekstuele uitleg bij de grafieken                                                                                                    | Nee Ja<br>Nee Ja                                                                                        |                                                                                      |                                                                 |
| Initialiseer                                                                                                    |                                                                                                    |                                                                                      |                                                                 |

|                                                                                                    | SIERspel                                                                                  | Spelleider                                                                     | English Wereld_0 •                                                |
|----------------------------------------------------------------------------------------------------|-------------------------------------------------------------------------------------------|--------------------------------------------------------------------------------|-------------------------------------------------------------------|
| Nieuw spel Opties tijdens het spelen Spelinstellingen Niveau * Aantal landen * Speltaal Sta gebruik van importtarieven toe Sta importtarieven toe na periode Gebruik timer Spelers kunnen loonniveau in de private sector aanpassen Reken het model automatisch door na invoer van de beleidsimpulsen van alle land Goudreserves 'Verplicht veld Grafiekinstellingen | Reële Economie - Basis   2   Engels   Nee   Ja   Nee   Ja   Nee   Ja   Nee   Ja   - +   2 | De docent kan kiezen om<br>beleidsinstrument toe te s<br>van welke spelperiode | i importtarieven als<br>staan, en met ingang<br>dat het geval is. |
| Landen toestaan om grafieken te zien<br>Toon tekstuele uitleg bij de grafieken                                                                                                    | Nee 🚺 Ja<br>Nee 🚺 Ja                                                                      |                                                                                |                                                                   |

Initialiseer

|                                                                                                    | SIERspel                                                                                                    | Spelleider                                                                   | English Wereld_0 •                                                    |
|----------------------------------------------------------------------------------------------------|----------------------------------------------------------------------------------------------------|------------------------------------------------------------------------------|-----------------------------------------------------------------------|
| Nieuw spel Opties tijdens het spelen           Spelinstellingen           Niveau *           Aantal landen *           Speltaal           Sta gebruik van importtarieven toe           Sta importtarieven toe na periode           Gebruik timer           Spelers kunnen loonniveau in de private sector aanpassen           Reken het model automatisch door na invoer van de beleidsimpulsen van all           Goudreserves | Reèle Economie - Basis   2   Engeis   Nee   Ja   - +   2   Nee   Ja   Nee   Ja   Nee   Ja   Nee   Ja   - +   2 | De docent kiest of er ee<br>van de spelers verso<br>resterende tijd voor elk | n timer op het scherm<br>chijnt waarmee de<br>e spelronde te zien is. |
| Landen toestaan om grafieken te zien                                                                                                    | Nee 🚺 Ja                                                                                                    |                                                                              |                                                                       |

Nee 🚺 Ja

Toon tekstuele uitleg bij de grafieken

Initialiseer

| đ |                                                                                                    | SIERspel                                                                                              |   | Spelleider                                                                                                    | English                                      | Wereld_0 • |
|---|----------------------------------------------------------------------------------------------------|----------------------------------------------------------------------------------------------------|---|----------------------------------------------------------------------------------------------------|----------------------------------------------|------------|
| 7 | Opties tijdens het spelen         Spelinstellingen         Niveau *         Aantal landen *         Speltaal         Sta gebruik van importtarieven toe         Sta importtarieven toe na periode         Gebruik timer         Spelers kunnen loonniveau in de private sector aanpassen         Reken het model automatisch door na invoer van de beleidsimpulsen van alle lande         Goudreserves | Reële Economie - Basis<br>2<br>Engels<br>Nee Ja<br>- +<br>Nee Ja<br>Nee Ja<br>a<br>Nee Ja<br>a<br>- + | 2 | De docent kiest of de lonen in de private<br>door de spelers aangepast kunnen wo<br>Als hier voor "Nee" wordt gekozen, zul<br>private lonen volledig worden geïndexee<br>de inflatie van de vorige spelronde | e sector<br>rden.<br>len de<br>erd met<br>e. |            |
|   | Landen toestaan om grafieken te zien<br>Toon tekstuele uitleg bij de grafieken                                                                                                    | Nee Ja<br>Nee Ja                                                                                      |   |                                                                                                    |                                              |            |

Initialiseer

| <b>進</b>                                                                                                    | SIERspel                                                                                    |   | Spelleider                                                                                                    | English Wereld_0 -                                                                                                    |
|----------------------------------------------------------------------------------------------------|---------------------------------------------------------------------------------------------|---|----------------------------------------------------------------------------------------------------|----------------------------------------------------------------------------------------------------|
| Nieuw spel Opties tijdens het spelen Spelinstellingen Niveau * Aantal landen * Speltaal Sta gebruik van importtarieven toe Sta importtarieven toe na periode Gebruik timer Spelers kunnen loonniveau in de private sector aanpassen Reken het model automatisch door na invoer van de beleidsimpulsen van alle l Goudreserves | Reele Economie - Basis   2   Engels   Nee   Ja   - +   Nee   Ja   Nee   Ja   Nee   Ja   - + | 2 | Kiest u hier voo<br>doorrekening automa<br>landen hun beleio<br>Als hier voor "Nee"<br>docent zelf elke spelr<br>het spel" de doorrek | or "Ja", dan zal de<br>atisch starten zodra alle<br>d hebben verstuurd.<br>gekozen wordt, zal de<br>onde bij "Opties tijdens<br>kening moeten starten. |
| * Verplicht veld                                                                                                    |                                                                                             |   |                                                                                                    |                                                                                                    |

| Grafiekinstellingen                                                            |                  |  |
|--------------------------------------------------------------------------------|------------------|--|
| Landen toestaan om grafieken te zien<br>Toon tekstuele uitleg bij de grafieken | Nee Ja<br>Nee Ja |  |
| Initialiseer                                                                   |                  |  |

| R                                                                                                    | SIERspel                                                                                                | Spelleider                                                               | English Wereld_0                                              |
|----------------------------------------------------------------------------------------------------|----------------------------------------------------------------------------------------------------|--------------------------------------------------------------------------|---------------------------------------------------------------|
| Nieuw spel       Opties tijdens het spelen         Spelinstellingen                                                              | Reële Economie - Basis<br>2<br>Engels<br>Nee Ja<br>- +<br>Nee Ja<br>Nee Ja<br>Ja<br>Nee Ja<br>Ja<br>- + | 2<br>De docent kiest hier het<br>en deviezenreserves wa<br>eerste spelro | t niveau van de goud-<br>aarmee elk land in de<br>onde start. |
| * <u>Verplicht veld</u><br>Grafiekinstellingen<br>Landen toestaan om grafieken te zien<br>Toon tekstuele uitleg bij de grafieken | Nee Da<br>Nee Ja                                                                                        |                                                                          |                                                               |

| 途                                         | SIERspel                                                                                                    | Spelleider                                                                                                    | English Wereld_0 •                                                                                           |
|-------------------------------------------|----------------------------------------------------------------------------------------------------|----------------------------------------------------------------------------------------------------|----------------------------------------------------------------------------------------------------|
| Nieuw spe                                 | el Opties tijdens het spelen                                                                                                    |                                                                                                    |                                                                                                    |
| Spel                                      | instellingen                                                                                                    |                                                                                                    |                                                                                                    |
| N<br>A<br>S<br>S<br>G<br>G<br>S<br>R<br>G | liveau *<br>antal landen *<br>peltaal<br>ta gebruik van importarieven toe<br>ta importtarieven toe na periode<br>sebruik timer<br>pelers kunnen loonniveau in de private sector aanpassen<br>teken het model automatisch door na invoer van de beleidsimpulsen van alle landen<br>soudreserves | Reële Economie - Basis   2   Engels   Vec   Ja   - +   2   Ja   Nee   Ja   Vec   Ja   Ja   Vec   Ja   Vec   Ja   Vec   Ja   Vec   Ja   Vec   Ja                           |                                                                                                    |
| * Verplich<br>Graf<br>Li<br>To            | it veld<br>iekinstellingen<br>anden toestaan om grafieken te zien<br>oon tekstuele uitleg bij de grafieken                                                                                                    | De docent kiest of spelers de grafieker<br>verandering van de verschillende onde<br>steun en de ontwikkelingen op de goede<br>dan niet met tekstuele uitleg bij de grafie | kunnen zien waarin de<br>erdelen van de politieke<br>renmarkt zichtbaar zijn, al<br>ek van de goederenmarkt. |
| K                                         | lik op "Initialiseer" om het spel aan te r                                                                                                    | aken.                                                                                                    | 10                                                                                                    |

| <u>ش</u>        | SIERspel                             | Spelleider Economische situatie                                         | Beleid | Grafieken | Historie | Download | English | Wereld_0 - |
|-----------------|--------------------------------------|-------------------------------------------------------------------------|--------|-----------|----------|----------|---------|------------|
| Politieke steun | Gevoerd beleid Reële bestedingen Pro | oductie/-factoren Lonen/prijzen Overheid Internationaal Al              | le     |           |          |          |         |            |
|                 |                                      | Land                                                                    | 1      | 2         | 3        | 4        |         |            |
|                 |                                      | Politieke steun                                                         | 100,00 | 100,00    | 100,00   | 100,00   |         |            |
| Na het ir       | nloggen kunnen de 🗋                  | Bestaande uit                                                           |        |           |          |          |         |            |
| doce            | nt en leerlingen                     | Reële particuliere consumptie van binnenlands geproduceerde<br>goederen | 60,00  | 60,00     | 60,00    | 60,00    |         |            |
| divorce         | achactan yan da                      | Totale importen (reëel)                                                 | 16,00  | 16,00     | 16,00    | 16,00    |         |            |
| uiveise         | aspecten van de                      | Aantal geleverde diensten                                               | 22,00  | 22,00     | 22,00    | 22,00    |         |            |
| beginpo         | ositie bestuderen.                   | Inflatie                                                                | 0,00%  | 0,00%     | 0,00%    | 0,00%    |         |            |
|                 |                                      | Werkloosheid                                                            | 2,98%  | 2,98%     | 2,98%    | 2,98%    |         |            |
| Zoals de        | e politieke steun                    | Randvoorwaarden voor economisch beleid                                  |        |           |          |          |         |            |
|                 | •                                    | Overheidssurplus                                                        | 0,00   | 0,00      | 0,00     | 0,00     |         |            |
|                 |                                      | Verandering van de goud- en deviezenreserves van de centrale bank       | 0,00   | 0,00      | 0,00     | 0,00     |         |            |
|                 |                                      | Goud- en deviezenreserves van de centrale bank                          | 2,00   | 2,00      | 2,00     | 2,00     |         |            |
|                 |                                      |                                                                         |        |           |          |          |         |            |

- + 15 MINUTEN SET

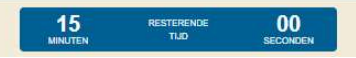

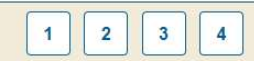

| Ů               | SIERspel                           | Spelleider Economische situatie                                        | Beleid | Grafieken | Historie | Download | ] English | Wereld_0 - |
|-----------------|------------------------------------|------------------------------------------------------------------------|--------|-----------|----------|----------|-----------|------------|
| Politieke steun | Gevoerd beleid Reële bestedingen P | roductie/-factoren Lonen/prijzen Overheid Internationaal A             | lle    |           |          |          |           |            |
|                 |                                    | Periode 0 - >                                                          |        |           |          |          |           |            |
|                 |                                    | Land                                                                   | 1      | 2         | 3        | 4        |           |            |
| r               | let gevoerde beleid                | Verandering van BTW-percentage                                         | 0,00%  | 0,00%     | 0,00%    | 0,00%    |           |            |
|                 | in alle landen                     | Verandering van tarief inkomstenbelasting                              | 0,00%  | 0,00%     | 0,00%    | 0,00%    |           |            |
|                 | In alle lander                     | Verandering van tarief winstbelasting                                  | 0,00%  | 0,00%     | 0,00%    | 0,00%    |           |            |
|                 |                                    | Verandering van (door werkgever te betalen) sociale premies            | 0,00%  | 0,00%     | 0,00%    | 0,00%    |           |            |
|                 |                                    | Verandering van overheidsaankopen                                      | 0,00%  | 0,00%     | 0,00%    | 0,00%    |           |            |
|                 |                                    | Verandering van werkgelegenheid overheidssector                        | 0,00%  | 0,00%     | 0,00%    | 0,00%    |           |            |
|                 |                                    | Verandering loonniveau private sector                                  | 0,00%  | 0,00%     | 0,00%    | 0,00%    |           |            |
|                 |                                    | Verandering loonniveau ambtenaren                                      | 0,00%  | 0,00%     | 0,00%    | 0,00%    |           |            |
|                 |                                    | Verandering uitkering werklozen en andere economisch<br>inactieven     | 0,00%  | 0,00%     | 0,00%    | 0,00%    |           |            |
|                 |                                    | Gewenste devaluatie (positieve waarde) / revaluatie (negatieve waarde) | 0,00%  | 0,00%     | 0,00%    | 0,00%    |           |            |
|                 |                                    |                                                                        |        |           |          |          |           |            |

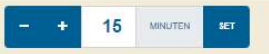

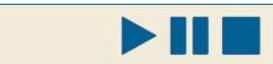

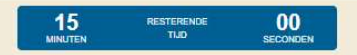

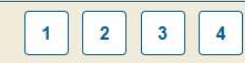

Economische situatie Beleid Grafieken H

Historie Download

English Wereld\_0 -

| Politieke steun Gevoerd beleid Reële bestedingen Productie/-fac | toren Lonen/prijzen Overheid Internationaal      | Alle   |        |        |        |
|-----------------------------------------------------------------|--------------------------------------------------|--------|--------|--------|--------|
|                                                                 | Periode 0 -                                      |        |        |        |        |
|                                                                 | Land                                             | 1      | 2      | 3      | 4      |
|                                                                 | Aanbodmodel (=0) of vraagmodel (=1):             | 1,00   | 1,00   | 1,00   | 1,00   |
|                                                                 | Goederenaanbod bij voldoende beschikbare arbeid  | 100,00 | 100,00 | 100,00 | 100,00 |
| economische kengetallen                                         | Maximale productie bij volledige werkgelegenheid | 102,99 | 102,99 | 102,99 | 102,99 |
| over bijveerbeeld de                                            | Reële bedrijfsverkopen                           | 100,00 | 100,00 | 100,00 | 100,00 |
| over bijvoorbeeld de                                            | Fysieke kapitaalgoederenvoorraad                 | 100,00 | 100,00 | 100,00 | 100,00 |
| productiefactoren                                               | Werkgelegenheid in de private sector             | 100,00 | 100,00 | 100,00 | 100,00 |
| producticidetoreiti                                             | Werkgelegenheid in de overheidssector            | 22,00  | 22,00  | 22,00  | 22,00  |
|                                                                 | Totale vraag naar arbeid                         | 122,00 | 122,00 | 122,00 | 122,00 |
|                                                                 | Arbeidsaanbod                                    | 125,75 | 125,75 | 125,75 | 125,75 |
|                                                                 | Bevolking                                        | 164,81 | 164,81 | 164,81 | 164,81 |
|                                                                 | Aantal werklozen                                 | 3,75   | 3,75   | 3,75   | 3,75   |
|                                                                 | Werkloosheid                                     | 2,98%  | 2,98%  | 2,98%  | 2,98%  |
|                                                                 | Inkomensverdeling                                |        |        |        |        |
|                                                                 | Bruto nominale bedrijfswinsten                   | 0,00   | 0,00   | 0,00   | 0,00   |
|                                                                 | Netto nominale bedrijfswinsten                   | 0,00   | 0,00   | 0,00   | 0,00   |
|                                                                 | Looninkomen verdiend in de private sector        | 64,00  | 64,00  | 64,00  | 64,00  |
|                                                                 |                                                  |        |        |        |        |

Spelleider

- + 15 MINUTEN SET

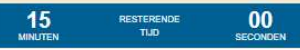

| Ť               |                | SIERspe           | el               |                              | Spelleider Economisc      | che situatie | Beleid | Grafie | ken His | storie | Download   |                                        | English                 | Wereld_0 - |
|-----------------|----------------|-------------------|------------------|------------------------------|---------------------------|--------------|--------|--------|---------|--------|------------|----------------------------------------|-------------------------|------------|
| Politieke steun | Gevoerd beleid | Reële bestedingen | Productie/-facto | oren Lonen/prijzen           | Overheid Internatio       | onaal A      | le     |        |         |        |            |                                        |                         |            |
|                 |                |                   |                  | Land                         | Perioc                    | de 0 🔻 >     | ]      | 2      | 3       | 4      | en k<br>de | oijvoorbeeld een<br>e internationale k | overzicht<br>ængetaller | van<br>1.  |
|                 |                |                   |                  | Handelsbalans en wis         | selkoersen                |              |        | -      | •       |        |            |                                        |                         |            |
|                 |                |                   |                  | Handelsbalans in lo          | kale valuta               |              | 0,00   | 0,00   | 0,00    | 0,00   |            |                                        |                         |            |
|                 |                |                   |                  | Totale exporten (no          | minaal)                   |              | 16,00  | 16,00  | 16,00   | 16,00  |            |                                        |                         |            |
|                 |                |                   |                  | Totale importen (no          | minaal)                   |              | 16,00  | 16,00  | 16,00   | 16,00  |            |                                        |                         |            |
|                 |                |                   |                  | Exportvolume door            | land 1 naar land:         |              | 0,00   | 5,33   | 5,33    | 5,33   |            |                                        |                         |            |
|                 |                |                   |                  | Exportvolume door            | land 2 naar land:         |              | 5,33   | 0,00   | 5,33    | 5,33   |            |                                        |                         |            |
|                 |                |                   |                  | Exportvolume door            | land 3 naar land:         |              | 5,33   | 5,33   | 0,00    | 5,33   |            |                                        |                         |            |
|                 |                |                   |                  | Exportvolume door            | land 4 naar land:         |              | 5,33   | 5,33   | 5,33    | 0,00   |            |                                        |                         |            |
|                 |                |                   |                  | Concurrentiekracht           |                           |              | 1,00   | 1,00   | 1,00    | 1,00   |            |                                        |                         |            |
|                 |                |                   |                  | Tarief op importen u         | it uw land door land 1:   |              | 0,00%  | 0,00%  | 0,00%   | 0,00%  |            |                                        |                         |            |
|                 |                |                   |                  | Tarief op importen u         | it uw land door land 2:   |              | 0,00%  | 0,00%  | 0,00%   | 0,00%  |            |                                        |                         |            |
|                 |                |                   |                  | Tarief op importen u         | it uw land door land 3:   |              | 0,00%  | 0,00%  | 0,00%   | 0,00%  |            |                                        |                         |            |
|                 |                |                   |                  | Tarief op importen u         | it uw land door land 4:   |              | 0,00%  | 0,00%  | 0,00%   | 0,00%  |            |                                        |                         |            |
|                 |                |                   |                  | Wisselkoers: aantal<br>munt: | munt 1 voor een eenheid v | /an          | 1,00   | 1,00   | 1,00    | 1,00   |            |                                        |                         |            |
|                 |                |                   |                  | Wisselkoers: aantal<br>munt: | munt 2 voor een eenheid v | /an          | 1,00   | 1,00   | 1,00    | 1,00   |            |                                        |                         |            |
|                 |                |                   |                  | Wisselkoers: aantal<br>munt: | munt 3 voor een eenheid v | /an          | 1,00   | 1,00   | 1,00    | 1,00   |            |                                        |                         |            |
|                 |                |                   |                  | Wisselkoers: aantal<br>munt: | munt 4 voor een eenheid v | /an          | 1,00   | 1,00   | 1,00    | 1,00   |            |                                        |                         |            |
|                 |                |                   |                  |                              |                           |              |        |        |         |        |            |                                        |                         |            |

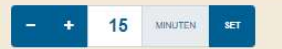

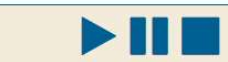

15 RESTERENDE 00 MINUTEN TUD SECONDEN

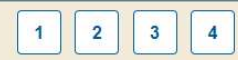

Spelleider Economische situatie Beleid Grafieken Historie Download

English Wereld\_0 -

Politieke steun Gevoerd beleid Reële bestedingen Productie/-factoren Lonen/prijzen Overheid Internationaal Alle

凿

|                                     | 1                                                                 |        |        |                                          |        |
|-------------------------------------|-------------------------------------------------------------------|--------|--------|------------------------------------------|--------|
|                                     | < Periode 1 * >                                                   |        |        |                                          |        |
|                                     |                                                                   |        |        |                                          |        |
|                                     | Land                                                              | 1      | 2      | 3                                        | 4      |
|                                     | Politieke steun                                                   |        |        |                                          |        |
|                                     | Politieke steun                                                   | 100,01 | 100,01 | 100,01                                   | 100,01 |
|                                     | Bestaande uit                                                     |        |        |                                          |        |
|                                     | Reële particuliere consumptie van binnenlands geproduceerde       | 100000 | 22/22/ | 122722                                   | 122122 |
|                                     | goederen                                                          | 60,00  | 60,00  | 60,00                                    | 60,00  |
|                                     | Totale importen (reëel)                                           | 16,00  | 16,00  | 16,00                                    | 16.00  |
|                                     | Aantal geleverde diensten                                         | 22,00  | 22,00  | 22,00                                    | 22,00  |
|                                     | Inflatie                                                          | 0.00%  | 0.00%  | 0.00%                                    | 0,00%  |
|                                     | Werkloosheid                                                      | 2.98%  | 2.98%  | 2.98%                                    | 2.98%  |
|                                     | Randvoorwaarden voor economisch beleid                            |        |        | 1.1.1.1.1.1.1.1.1.1.1.1.1.1.1.1.1.1.1.1. | 100000 |
| Onder dit tabblad vindt u de        | Overheidssurplus                                                  | 0.00   | 0.00   | 0.00                                     | 0.00   |
|                                     | Verandering van de goud- en deviezenreserves van de centrale bank | 0.00   | 0.00   | 0.00                                     | 0.00   |
|                                     | Goud- en deviezenreserves van de centrale bank                    | 2 00   | 2 00   | 2.00                                     | 2.00   |
| Informatie van de afzonderlijke     | General heleid                                                    |        |        | 2,00                                     | 2,00   |
|                                     | Verandering van BTW.nercentage                                    | 0.00%  | 0.00%  | 0.00%                                    | 0.00%  |
| tabbladon onder elkaar in één tabel | Verandering van brivepercentalge                                  | 0,00%  | 0.00%  | 0.00%                                    | 0,00%  |
|                                     | Verandering van taliet inkomsteriootasting                        | 0,00%  | 0,00%  | 0,00%                                    | 0,00%  |
|                                     | Verandering van laner winsueldstillig                             | 0,00%  | 0,00%  | 0.00%                                    | 0,00%  |
|                                     | Verandering van (door werkgever te betalen) sociale premies       | 0,00%  | 0,00%  | 0,00%                                    | 0,00%  |
|                                     | Verandering van overheidsaankopen                                 | 0,00%  | 0,00%  | 0,00%                                    | 0,00%  |
|                                     | Verandering van werkgelegenneid overneidssector                   | 0,00%  | 0,00%  | 0,00%                                    | 0,00%  |
|                                     | Verandering loonniveau private sector                             | 0.00%  | 0,00%  | 0,00%                                    | 0,00%  |
|                                     | Verandening looninveau ambtenalen                                 | 0,00%  | 0,00%  | 0,00%                                    | 0,00%  |
|                                     | Verandening unkerning werkrozen en andere economisch macheven     | 0,00%  | 0,00%  | 0,00%                                    | 0,00%  |
|                                     | Gewenste devaluatie (positieve waarde) / revaluatie (negatieve    | 0,00%  | 0,00%  | 0,00%                                    | 0,00%  |
|                                     | Wadioc/                                                           |        |        |                                          |        |
|                                     | Reele bestedingen                                                 | CO 00  | 00.00  | 00.00                                    | 00.00  |
|                                     | Particuliere consumptie van binnenianos geproduceerde goederen    | 60,00  | 00,00  | 60,00                                    | 60,00  |
|                                     | Oracteridesentesen                                                | 20,00  | 20,00  | 20,00                                    | 20,00  |
|                                     | Overneidsaankopen                                                 | 4,00   | 4,00   | 4,00                                     | 4,00   |
|                                     | iotale exporten                                                   | 16,00  | 16,00  | 16,00                                    | 16,00  |
|                                     | lotale importen                                                   | 16,00  | 16,00  | 16,00                                    | 16,00  |
|                                     | Productie/-factoren                                               |        |        |                                          |        |
|                                     | Aanbodmodel (=0) of vraagmodel (=1):                              | 1,00   | 1,00   | 1,00                                     | 1,00   |
|                                     | Goederenaanbod bij voldoende beschikbare arbeid                   | 100,00 | 100,00 | 100,00                                   | 100,00 |
|                                     | Maximale productie bij volledige werkgelegenheid                  | 102,99 | 102,99 | 102,99                                   | 102,99 |
|                                     | Reële bedrijfsverkopen                                            | 100,00 | 100,00 | 100,00                                   | 100,00 |
|                                     | Fysieke kapitaalgoederenvoorraad                                  | 100,00 | 100,00 | 100,00                                   | 100,00 |
|                                     | Werkgelegenheid in de private sector                              | 100,00 | 100,00 | 100,00                                   | 100,00 |
|                                     | Werkgelegenheid in de overheidssector                             | 22,00  | 22,00  | 22,00                                    | 22,00  |
|                                     | Totale vraag naar arbeid                                          | 122,00 | 122,00 | 122,00                                   | 122,00 |
|                                     | Arbeidsaanbod                                                     | 125,75 | 125,75 | 125,75                                   | 125,75 |
|                                     | Bayolking                                                         | 164 81 | 164.81 | 164.81                                   | 164.81 |
|                                     | Devolving                                                         |        |        |                                          |        |

Spelleider Economische situatie Beleid

Periode 0 -

Alle

1,00

00 SECONDEN 1,00

1,00

Grafieken

Historie

4

0,00

16,00

16,00

5,33

5,33

5,33

0,00

1,00

0,00%

0,00%

0,00%

0,00%

1,00

1,00

1,00

1,00

Download

Politieke steun Gevoerd beleid Reële bestedingen Productie/-factoren Lonen/prijzen

ŧ

15 MINUTEN

- +

Overheid Internationaal

Wisselkoers: aantal munt 4 voor een eenheid van

15 MINUTEN RESTERENDE TIJD

|                                   | Land                                                     | 1     | 2     | 3     |
|-----------------------------------|----------------------------------------------------------|-------|-------|-------|
| Als de docent ervoor gekozen      | Handelsbalans en wisselkoersen                           |       |       |       |
| heeft om een timer te gebruiken   | Handelsbalans in lokale valuta                           | 0,00  | 0,00  | 0,00  |
| neert om een timer te gebruiken,  | Totale exporten (nominaal)                               | 16,00 | 16,00 | 16,00 |
| kan hier de gewenste tijd per     | Totale importen (nominaal)                               | 16,00 | 16,00 | 16,00 |
| analyzenda waydan ingaatald Dara  | Exportvolume door land 1 naar land:                      | 0,00  | 5,33  | 5,33  |
| speironde worden ingesteid. Deze  | Exportvolume door land 2 naar land:                      | 5,33  | 0,00  | 5,33  |
| tijd kan in elke spelronde worden | Exportvolume door land 3 naar land:                      | 5,33  | 5,33  | 0,00  |
| tija kan in eike spenonae worden  | Exportvolume door land 4 naar land:                      | 5,33  | 5,33  | 5,33  |
| aangepast.                        | Concurrentiekracht                                       | 1,00  | 1,00  | 1,00  |
| Klik na hat in ullan yan hat      | lariet op importen uit uw land door land 1:              | 0,00% | 0,00% | 0,00% |
| Klik ha het invullen van het      | Tariet op importen uit uw land door land 2:              | 0,00% | 0,00% | 0,00% |
| gewenste aantal minuten on 'Set'  | Tarief op importen uit uw land door land 3:              | 0,00% | 0,00% | 0,00% |
| gewenste dantar mindten op set .  | larief op importen uit uw land door land 4:              | 0,00% | 0,00% | 0,00% |
|                                   | Wisselkoers: aantal munt 1 voor een eenneid van<br>munt: | 1,00  | 1,00  | 1,00  |
|                                   | Wisselkoers: aantal munt 2 voor een eenheid van<br>munt: | 1,00  | 1,00  | 1,00  |
|                                   | Wisselkoers: aantal munt 3 voor een eenheid van<br>munt: | 1,00  | 1,00  | 1,00  |

munt:

\_\_\_\_\_

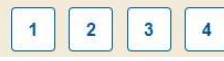

16

English Wereld\_0 -

Spelleider Economische situatie Beleid Grafieken

Historie Download

English Wereld\_0 -

Politieke steun Gevoerd beleid Reële bestedingen Productie/-factoren

đ

- + 15 MINUTEN SET

Overheid Internationaal

Lonen/prijzen

|                                 |                                        | Periode 0 -                                                                           |       |        |       |        |                                      |  |  |  |  |  |
|---------------------------------|----------------------------------------|---------------------------------------------------------------------------------------|-------|--------|-------|--------|--------------------------------------|--|--|--|--|--|
|                                 | Land                                   |                                                                                       | 1     | 2      | 3     | 4      |                                      |  |  |  |  |  |
|                                 | Handelsbalans en wisselkoersen         |                                                                                       |       |        |       |        |                                      |  |  |  |  |  |
|                                 | Handelsbalans in lokale valuta         |                                                                                       | 0,00  | 0,00   | 0,00  | 0,00   |                                      |  |  |  |  |  |
|                                 | Totale exporten (nominaal)             | 1                                                                                     | 16,00 | 16,00  | 16,00 | 16,00  |                                      |  |  |  |  |  |
|                                 | Totale importen (nominaal)             | 1                                                                                     | 16,00 | 16,00  | 16,00 | 16,00  |                                      |  |  |  |  |  |
|                                 | Exportvolume door land 1 naar land:    |                                                                                       | 0,00  | 5,33   | 5,33  | 5,33   |                                      |  |  |  |  |  |
|                                 | Exportvolume door land 2 naar land:    |                                                                                       | 5,33  | 0,00   | 5,33  | 5,33   |                                      |  |  |  |  |  |
| Door te klikken op de Plav-knop | Exportvolume door land 3 naar land:    |                                                                                       | 5,33  | 5,33   | 0,00  | 5,33   |                                      |  |  |  |  |  |
|                                 | Exportvolume door land 4 naar land:    |                                                                                       | 5,33  | 5,33   | 5,33  | 0,00   |                                      |  |  |  |  |  |
| wordt de timer aangezet         | Concurrentiekracht                     |                                                                                       | 1,00  | 1,00   | 1,00  | 1,00   |                                      |  |  |  |  |  |
|                                 | Tarief op importen uit uw land door la | nd 1:                                                                                 | 0,00% | 0,00%  | 0,00% | 0,00%  |                                      |  |  |  |  |  |
|                                 | Tarief op importen uit uw land door    | Tarief op importen uit uw land door                                                   |       |        |       |        |                                      |  |  |  |  |  |
|                                 | Tarief op importen uit uw land doo     | f op importen uit uw land door en begint hier de tijd per seconde af te lopen. Dit is |       |        |       |        |                                      |  |  |  |  |  |
|                                 | Tarief op importen uit uw land doc     | <b>I</b>                                                                              |       |        |       | , , ,; |                                      |  |  |  |  |  |
|                                 | Wisselkoers: aantal munt 1 voor e      | scherm v                                                                              | an e  | eike s | peier | te zi  | en. In de laatste 10 seconden wordt  |  |  |  |  |  |
|                                 | munt:                                  | dit in ro                                                                             |       | voor   |       | on N   | ladat de tijd verlenen is gebeurt er |  |  |  |  |  |
|                                 | Wisselkoers: aantal munt 2 voor e      | niets, de docent kan de spelers die nog geen beleid hebben                            |       |        |       |        |                                      |  |  |  |  |  |
|                                 | munt:                                  |                                                                                       |       |        |       |        |                                      |  |  |  |  |  |
|                                 | Wisselkoers: aantal munt 3 voor e      |                                                                                       |       |        |       |        |                                      |  |  |  |  |  |
|                                 | munt:                                  | verstuurd aansporen dat te doen, of handmatig de volgende                             |       |        |       |        |                                      |  |  |  |  |  |
|                                 | Wisselkoers: aantal munt 4 voor e      | noriada latan daarrakanan (zia uitlag on latara ahaat)                                |       |        |       |        |                                      |  |  |  |  |  |
|                                 | munt:                                  | pen                                                                                   | oue   | later  | 1 000 | пеке   | nen (zie unieg op latere sneet).     |  |  |  |  |  |
|                                 |                                        |                                                                                       |       |        |       |        |                                      |  |  |  |  |  |
|                                 |                                        |                                                                                       |       |        |       |        |                                      |  |  |  |  |  |
|                                 |                                        |                                                                                       |       |        |       |        |                                      |  |  |  |  |  |
| Ý                               |                                        |                                                                                       |       |        |       |        |                                      |  |  |  |  |  |

15 MINUTEN

RESTERENDE TIJD 00 SECONDEN

2

1

4

| ů              |                        | SI     | ERspel                                              | Spelleider      | Economisches              | situatie | Beleid       | Grafieken     | Historie | e Download |            | Englis                    | sh Wereld_0 ▼ |  |
|----------------|------------------------|--------|-----------------------------------------------------|-----------------|---------------------------|----------|--------------|---------------|----------|------------|------------|---------------------------|---------------|--|
| Land 1 Land 2  | Land 3                 | Land 4 |                                                     |                 |                           |          |              |               |          |            |            |                           |               |  |
|                |                        |        |                                                     | Economis        | ch Beleid van La          | and 1 vo | or period    | le 1          |          |            |            |                           |               |  |
|                |                        |        | Beleid                                              |                 |                           |          | Procenti     | iele verander | ing      | Om be      | leidsmaat  | naatregelen in te voeren, |               |  |
|                |                        |        | Verandering van BTW-percentage                      |                 |                           | -        | +            | 0,00          | ) %      | gaan sp    | oelers naa | ar het tabblad '          | Beleid'       |  |
|                |                        |        | Verandering van tarief inkomstenbelasting           |                 |                           | -        | +            | 0,00          | ) %      | -2,00%     | 2,00%      |                           |               |  |
|                |                        |        | Verandering van tarief winstbelasting               |                 |                           | -        | +            | 0,00          | ) %      | -10,00%    | 10,00%     |                           |               |  |
|                |                        |        | Verandering van (door werkgever te betalen) social  | le premies      |                           |          | +            | 0,00          | ) %      | -2,00%     | 2,00%      |                           |               |  |
|                |                        |        | Verandering van overheidsaankopen                   |                 |                           |          | +            | 0,00          | ) %      | -10,00%    | 10,00%     |                           |               |  |
|                |                        |        | Verandering van werkgelegenheid overheidssector     |                 |                           |          | +            | 0,00          | ) %      | -2,00%     | 2,00%      |                           |               |  |
|                |                        |        | Verandering loonniveau private sector               |                 | ~                         |          | +            | 0,00          | ) %      | -2,00%     | 2,00%      |                           |               |  |
|                | Verandering loonniveau |        | Verandering loonniveau ambtenaren                   |                 |                           | -        | +            |               |          | e spelers  | zijn de re | egering van hur           | ı land        |  |
|                |                        |        | Verandering uitkering werklozen en andere econom    | nisch inactieve | n                         | -        | +            | 0,00          |          | en he      | bben dez   | e economische             | 20            |  |
|                |                        |        | Gewenste devaluatie (positieve waarde) / revaluatie | e (negatieve w  | /aarde)                   | -        | +            | 0,00          | )        | prober     | ren hun p  | olitieke steun t          | e             |  |
|                |                        |        | Verstuur Maak formulier leeg                        |                 |                           |          |              |               |          | ·          | maxima     | aliseren.                 |               |  |
| - + 15 MINUTEN | N SET                  |        |                                                     | 1<br>MINU       | 5 resterende<br>Iten tijd | E<br>SI  | 00<br>CONDEN |               |          |            |            | 1                         | 2 3 4         |  |

18

|    |                          | Economisch Beleid va                                                   | n Land 1 voor periode | 1             |            |            |  |
|----|--------------------------|------------------------------------------------------------------------|-----------------------|---------------|------------|------------|--|
|    |                          | Beleid                                                                 | Procentuel            | e verandering | Ondergrens | Bovengrens |  |
|    |                          | Verandering van BTW-percentage                                         | - +                   | 0,00 %        | -2,00%     | 2,00%      |  |
|    |                          | Verandering van tarief inkomstenbelasting                              | - +                   | 0,00 %        | -2,00%     | 2,00%      |  |
|    |                          | Verandering van tarief winstbelasting                                  | - +                   | 0,00 %        | -10,00%    | 10,00%     |  |
|    |                          | Verandering van (door werkgever te betalen) sociale premies            | - +                   | 0,00 %        | -2,00%     | 2,00%      |  |
|    |                          | Verandering van overheidsaankopen                                      | - +                   | 0,00 %        | -10,00%    | 10,00%     |  |
|    |                          | Verandering van werkgelegenheid overheidssector                        | - +                   | 0,00 %        | -2,00%     | 2,00%      |  |
| Hi | ier voeren               | de spelers de gewenste                                                 | - +                   | 0,00 %        | -2,00%     | 2,00%      |  |
| be | eleidsvera<br>dat met de | nderingen in. Ze kunnen                                                | - +                   | 0,00 %        | -2,00%     | 2,00%      |  |
|    | direct e                 | en getal in te vullen.                                                 | - +                   | 0,00 %        | -2,00%     | 2,00%      |  |
|    |                          | Gewenste devaluatie (positieve waarde) / revaluatie (negatieve waarde) | - +                   | 0,00 %        | -4,00%     | 4,00%      |  |

15 MINUTEN RESTERENDE TIJD 00 SECONDEN

- + 15 милитем зет

1 2

3 4

| ä              | S                                   | IERspel                                          | Spelleider Economisch     | e situatie Beleid (   | Grafieken Historie | Download   |            | English | Wereld_0 - |
|----------------|-------------------------------------|--------------------------------------------------|---------------------------|-----------------------|--------------------|------------|------------|---------|------------|
| Land 1 Land 2  | Land 3 Land 4                       |                                                  |                           |                       |                    |            |            |         |            |
|                |                                     |                                                  | Economisch Beleid van     | Land 1 voor periode 1 |                    |            |            |         |            |
|                |                                     | Beleid                                           |                           | Procentuele           | verandering        | Ondergrens | Bovengrens |         |            |
|                |                                     | Verandering van BTW-percentage                   |                           | - +                   | 0,00 %             | -2,00%     | 2,00%      |         |            |
|                |                                     | Verandering van tarief inkomstenbelasting        |                           | - +                   | 0,00 %             | -2,00%     | 2,00%      |         |            |
|                |                                     | Verandering van tarief winstbelasting            |                           | - +                   | 0,00 %             | -10,00%    | 10,00%     |         |            |
|                |                                     | Verandering van (door werkgever te betalen) soci | ale premies               | - +                   | 0,00 %             | -2,00%     | 2,00%      |         |            |
|                |                                     | Verandering van overheidsaankopen                |                           | - +                   | 00 %               | -10,00%    | 10,00%     |         |            |
|                |                                     | Verandering van werkgelegenheid overheidssecto   | or                        |                       | 0,00 %             | -2,00%     | 2,00%      |         |            |
| Om te vo       | orkomen dat                         | de beleidsinstrumenten                           |                           | - +                   | 0,00 %             | -2,00%     | 2,00%      |         |            |
| onverar        | ntwoord word                        | den ingezet, moeten de                           |                           | - +                   | 0,00 %             | -2,00%     | 2,00%      |         |            |
| spele          | beleidsaanpassingen zijn daarom per |                                                  | sch inactieven            | - +                   | 0,00 %             | -2,00%     | 2,00%      |         |            |
|                | spelrond                            | e begrensd.                                      | (negatieve waarde)        |                       | 0,00 %             | -4,00%     | 4,00%      |         |            |
|                |                                     | Verstuur Maak formulier leeg                     |                           |                       |                    |            |            |         |            |
| - + 15 MINUTEN | SET                                 |                                                  | 15 RESTERE<br>MINUTEN TUD |                       |                    |            |            | 1       | 2 3 4      |

| SIERspel |  |
|----------|--|
|----------|--|

Economische situatie Beleid Grafieken Spelleider

Historie Download

English Wereld\_0 -

#### Land 1 Land 2 Land 3 Land 4

Ŵ

| Verandering van BTW-percentage       -       +       0,00 %       -2,00%       2,00%         Als een land klaar is moet het gewenste<br>beleid worden verstuurd met deze knop.<br>Zolang de volgende spelronde nog niet<br>wordt doorgerekend kan opnieuw beleid<br>worden verstuurd, het eerder verstuurde<br>beleid wordt daarmee overschreven.       -       +       0,00 %       -10,00%       2,00%         Verandering van BTW-percentage       -       +       0,00 %       -2,00%       2,00%         Vorde verstuurd met deze knop.<br>Zolang de volgende spelronde nog niet<br>wordt doorgerekend kan opnieuw beleid<br>worden verstuurd, het eerder verstuurde<br>beleid wordt daarmee overschreven.       -       +       0,00 %       -2,00%       2,00%         Vorde verstuurd, het eerder verstuurde<br>beleid wordt daarmee overschreven.       -       +       0,00 %       -2,00%       2,00%         Vorde verstuurd, het eerder verstuurde<br>beleid wordt daarmee overschreven.       -       +       0,00 %       -2,00%       2,00%         Vorde verstuurde verstuurde<br>beleid wordt daarmee overschreven.       -       +       0,00 %       -2,00%       2,00%         Vorde verstuurde verstuu                                                                                                    |                      | Beleid                                                                                                    | Pr | ocentuele veranderin | g | Ondergrens       | Bovengrens |
|----------------------------------------------------------------------------------------------------|----------------------|----------------------------------------------------------------------------------------------------|----|----------------------|---|------------------|------------|
| Als een land klaar is moet het gewenste<br>beleid worden verstuurd met deze knop.<br>Zolang de volgende spelronde nog niet<br>wordt doorgerekend kan opnieuw beleid<br>worden verstuurd, het eerder verstuurde<br>beleid wordt daarmee overschreven.<br>Ve au ambtenaren<br>Ve devaluatie (positieve waarde) / revaluatie (negatieve waarde)<br>Ge devaluatie (positieve waarde) / revaluatie (negatieve waarde)<br>- + 0,00 % -2,00% -2,00%<br>- + 0,00 % -2,00% -2,00%                                                                                                    |                      | Verandering van BTW-percentage                                                                                                    |    | + 0,00               | % | -2,00%           | 2,00%      |
| Als een land klaar is moet het gewenste<br>beleid worden verstuurd met deze knop.<br>Zolang de volgende spelronde nog niet<br>wordt doorgerekend kan opnieuw beleid<br>worden verstuurd, het eerder verstuurde<br>beleid wordt daarmee overschreven.<br>Ve<br>ve<br>ve<br>ve<br>de devaluatie (positieve waarde) / revaluatie (negatieve waarde)<br>- + 0,00 % -2,00%<br>- + 0,00 % -2,00%<br>+ 0,00 % -2,00%<br>+ 0,00 % -2,00%<br>+ 0,00 % -2,00%<br>+ 0,00 % -2,00%<br>+ 0,00 % -2,00%<br>+ 0,00 % -2,00%<br>+ 0,00 % -2,00%<br>+ 0,00 % -2,00%<br>+ 0,00 % -2,00%<br>+ 0,00 % -2,00%<br>+ 0,00 % -2,00%<br>+ 0,00 % -2,00%<br>+ 0,00 % -2,00%<br>+ 0,00 % -2,00%<br>                                                                                                    |                      | the sting                                                                                                    |    | + 0,00               | % | -2,00%           | 2,00%      |
| Ve       en) sociale premies       -       +       0,00       %       -2,00%       2,00%         en) sociale premies       -       +       0,00       %       -10,00%       10,00%         worden verstuurd, het eerder verstuurde beleid wordt daarmee overschreven.       -       +       0,00       %       -2,00%       2,00%         Ve       dau ambtenaren       -       +       0,00       %       -2,00%       2,00%         Ve       dau ambtenaren       -       +       0,00       %       -2,00%       2,00%         Ve       dau ambtenaren       -       +       0,00       %       -2,00%       2,00%         Ve       de edevaluatie (positieve waarde) / revaluatie (negatieve waarde)       -       +       0,00       %       -2,00%       2,00%                                                                                                    | Als een land klaar i | s moet het gewenste                                                                                                    |    | + 0,00               | % | -10,00%          | 10,00%     |
| wordt doorgerekend kan opnieuw beleid<br>worden verstuurd, het eerder verstuurde<br>beleid wordt daarmee overschreven.<br>Ve<br>ve<br>ve<br>tkering werklozen en andere economisch inactieven<br>Ge<br>de devaluatie (positieve waarde) / revaluatie (negatieve waarde)<br>- + 0,00 % -2,00%<br>-2,00%<br>-2,00% | Zolang de volgend    | e spelronde nog niet en) sociale premies                                                                                                    |    | + 0,00               | % | -2,00%           | 2,00%      |
| worden verstuurd, het eerder verstuurde<br>beleid wordt daarmee overschreven.         - +         0,00         -2,00%         2,00%           - +         0,00         %         -2,00%         2,00%         2,00%         2,00%         2,00%         2,00%         2,00%         2,00%         2,00%         2,00%         2,00%         2,00%         2,00%         2,00%         2,00%         2,00%         2,00%         2,00%         2,00%         2,00%         2,00%         2,00%         2,00%         2,00%         2,00%         2,00%         2,00%         2,00%         2,00%         2,00%         2,00%         2,00%         2,00%         2,00%         2,00%         2,00%         2,00%         2,00%         2,00%         2,00%         2,00%         2,00%         2,00%         2,00%         2,00%         2,00%         2,00%         2,00%         2,00%         2,00%         2,00%         2,00%         2,00%         2,00%         2,00%         2,00%         2,00%         2,00%         2,00%         2,00%         2,00%         2,00%         2,00%         2,00%         2,00%         2,00%         2,00%         2,00%         2,00%         2,00%         2,00%         2,00%         2,00%         2,00%         2,00%         2,00%         2,00%                                                                                                             | wordt doorgereken    | d kan opnieuw beleid                                                                                                    |    | + 0,00               | % | -10,00%          | 10,00%     |
| Deleid wordt daarmee overschreven.         - + 0,00 %         -2,00%         2,00%           Ve         eau ambtenaren         - + 0,00 %         -2,00%         2,00%           Ve         tkering werklozen en andere economisch inactieven         - + 0,00 %         -2,00%         2,00%           Ge         te devaluatie (positieve waarde) / revaluatie (negatieve waarde)         - + 0,00 %         -4,00%         4,00%                                                                                                    | worden verstuurd, l  | net eerder verstuurde                                                                                                    |    | + 0,00               | % | -2,00%           | 2,00%      |
| Ve       eau ambtenaren       -       +       0,00       %       -2,00%       2,00%         Ve       (kering werklozen en andere economisch inactieven       -       +       0,00       %       -2,00%       2,00%         Ge       (e devaluatie (positieve waarde) / revaluatie (negatieve waarde)       -       +       0,00       %       -4,00%       4,00%                                                                                                    | beleid wordt daai    | mee overschreven.                                                                                                    |    | + 0,00               | % | -2,00%           | 2,00%      |
| Ve       tkering werklozen en andere economisch inactieven       -       +       0,00       %       -2,00%       2,00%         Ge       de devaluatie (positieve waarde) / revaluatie (negatieve waarde)       -       +       0,00       %       -4,00%       4,00%                                                                                                    |                      | Ve eau ambtenaren                                                                                                    |    | + 0,00               | % | -2,00%           | 2,00%      |
| Ge devaluatie (positieve waarde) / revaluatie (negatieve waarde) - + 0,00 % -4,00% 4,00%                                                                                                    |                      | Ve tkering werklozen en andere economisch inactieven                                                                                                    |    | + 0,00               | % | -2,00%           | 2,00%      |
|                                                                                                    |                      | Ge devaluatie (positieve waarde) / revaluatie (negatieve waarde)                                                                                            |    | + 0,00               | % | -4,00%           | 4,00%      |
|                                                                                                    |                      | Ve tkering werklozen en andere economisch inactieven<br>Ge te devaluatie (positieve waarde) / revaluatie (negatieve waarde)<br>Verstuur Maak formulier leeg | -  | + 0,00<br>+ 0,00     | % | -2,00%<br>-4,00% | 2,00       |

Ŵ

Land 1

15 MINUTEN SET

- +

#### Land 2 Land 3 Land 4

SIERspel

| Beleid                                                                 |   | Procentu | ele veranderin | g | Ondergrens | Bovengrens |                  |
|------------------------------------------------------------------------|---|----------|----------------|---|------------|------------|------------------|
| Verandering van BTW-percentage                                         | - | +        | 0,00           | % | -2,00%     | 2,00%      |                  |
| Verandering van tarief inkomstenbelasting                              | - | +        | 0,00           | % | -2,00%     | 2,00%      |                  |
| Verandering van tarief winstbelasting                                  | - | +        | 0,00           | % | -10,00%    | 10,00%     |                  |
| Verandering van (door werkgever te betalen) sociale premies            | - | +        | 0,00           | % | -2,00%     | 2,00%      |                  |
| Verandering van overheidsaankopen                                      |   | +        | 0,00           | % | -10,00%    | 10,00%     |                  |
| Verandering van werkgelegenheid overheidssector                        |   | +        | 0,00           | % | -2,00%     | 2,00%      |                  |
| Verandering loonniveau private sector                                  | - | +        | 0,00           | % | -2,00%     | 2,00%      |                  |
| Verandering loonniveau ambtenaren                                      | - | +        | 0,00           | % | -2,00%     | 2,0        | Land 1 heeft het |
| Verandering uitkering werklozen en andere economisch inactieven        | - | +        | 0,00           | % | -2,00%     | 2,0        | verstuurd, de a  |
| Gewenste devaluatie (positieve waarde) / revaluatie (negatieve waarde) | - | +        | 0,00           | % | -4,00%     | 4,00       | ianden nog h     |
| Verstuur Maak formulier leeg                                           |   |          |                |   |            |            |                  |

Beleid Grafieken

Spelleider

Economische situatie

Historie

Download

22

English Wereld\_0 -

Spelleider Economische situatie Beleid Grafieken Historie Download

Vanaf periode 3 kunnen spelers importtarieven gebruiken (of vanaf een andere periode als de docent dat anders ingesteld heeft).

Land 2 Land 3 Land 4

| Beleid                                                                 | 1 | Procentue | le veranderin | g | Ondergrens | Bovengren |
|------------------------------------------------------------------------|---|-----------|---------------|---|------------|-----------|
| /erandering van BTW-percentage                                         | - | +         | 0,00          | % | -2,00%     | 2,00      |
| /erandering van tarief inkomstenbelasting                              | - | +         | 0,00          | % | -2,00%     | 2,00      |
| /erandering van tarief winstbelasting                                  | = | +         | 0,00          | % | -10,00%    | 10,00     |
| Jerandering van (door werkgever te betalen) sociale premies            | - | +         | 0,00          | % | -2,00%     | 2,00      |
| /erandering importtarief op goederen uit land 2                        |   | +         | 0,00          | % | 0,00%      | 10,00     |
| /erandering importtarief op goederen uit land 3                        |   | +         | 0,00          | % | 0,00%      | 10,00     |
| /erandering importtarief op goederen uit land 4                        | - | +         | 0,00          | % | 0,00%      | 10,00     |
| /erandering van overheidsaankopen                                      |   | +         | 0,00          | % | -10,00%    | 10,00     |
| ferandering van werkgelegenheid overheidssector                        |   | +         | 0,00          | % | -2,00%     | 2,00      |
| /erandering loonniveau private sector                                  | - | +         | 0,00          | % | -2,00%     | 2,00      |
| /erandering loonniveau ambtenaren                                      |   | +         | 0,00          | % | -2,00%     | 2,00      |
| /erandering uitkering werklozen en andere economisch inactieven        |   | +         | 0,00          | % | -2,00%     | 2,00      |
| Gewenste devaluatie (positieve waarde) / revaluatie (negatieve waarde) |   | +         | 0.00          | % | -4.00%     | 4 00      |

Importtarieven kunnen niet negatief zijn, daarom is er een ondergrens van 0% zolang er geen tarieven zijn. Als er in het verleden importtarieven zijn ingesteld, zal deze ondergrens zich aanpassen aan dat het feitelijke tarief en de door de docent ingestelde ondergrens.

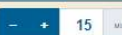

귄

Land 1

TERENDE 00

|      | Tijdens het spel kan de d                                         | locent indien nodig ingrijpen.                                                                                               |         |            |
|------|-------------------------------------------------------------------|----------------------------------------------------------------------------------------------------|---------|------------|
| 詭    |                                                                   | Spelleider         Economische situatie         Beleid         Grafieken         Historie         Download                   | English | Wereld_0 - |
| Nieu | v spel Info over lopend spel Opties tijdens het spelen Wachtw     | oorden                                                                                                    |         |            |
|      | Bereken periode                                                   |                                                                                                    |         |            |
|      | Bereken de volgende periode                                       | Merk op: indien een of meer landen nog geen beleid hebben ingestuurd, zal voor die landen neutraal beleid worden aangenomen. |         |            |
|      | Ga terug naar de vorige periode                                   | Alle gegevens uit de huidige periode gaan verloren!                                                                          |         |            |
|      | Spelinstellingen                                                  |                                                                                                    |         |            |
|      | Gebruik importtarieven                                            | Nee                                                                                                    |         |            |
|      | Sta importarieven toe na periode                                  | Als een land geen beleid heeft ingestuurd, maar de docent wil toch                                                           |         |            |
|      | Reken het model automatisch door na invoer van de beleidsimpulsen | door op deze knop te drukken.                                                                                                |         |            |
|      |                                                                   | Merk op: als de docent bij het aanmaken van een spel heeft gekozen voor                                                      |         |            |
|      | Grafiekinstellingen                                               | volgende periode altijd gestart door het indrukken van deze knop.                                                            |         |            |
|      | Landen toestaan om grafieken te zien                              | Nee 🚺 Ja                                                                                                    |         |            |
|      | Toon tekstuele uitleg bij de grafieken                            | Nee 🚺 Ja                                                                                                    |         |            |
| - +  |                                                                   | 15 resterming 00<br>minuten tuo seconcen                                                                                     | 1 2     | 3 4        |
|      |                                                                   |                                                                                                    | 24      |            |

| Ů   | SIERspel                                                                                                    | Spelleider         Economische situatie         Beleid         Grafieken         Historie         Download                                                                                                    | English | Wereld_0 • |
|-----|----------------------------------------------------------------------------------------------------|----------------------------------------------------------------------------------------------------|---------|------------|
| Nie | euw spel Info over lopend spel Opties tijdens het spelen W                                                            | achtwoorden                                                                                                    |         |            |
|     | Bereken periode                                                                                                    |                                                                                                    |         |            |
|     | Bereken de volgende periode                                                                                           | Merk op: indien een of meer landen nog geen beleid hebben ingestuurd, zal voor die landen neutraal beleid worden aangenomen.                                                                                                    |         |            |
|     | Ga terug naar de vorige periode                                                                                       | Alle gegevens uit de huidige periode gaan verloren!                                                                                                    |         |            |
|     | Spelinstellingen                                                                                                    |                                                                                                    |         |            |
|     | Gebruik importtarieven                                                                                                |                                                                                                    |         |            |
|     | Sta importtarieven toe na periode<br>Gebruik timer<br>Reken het model automatisch door na invoer van de beleidsimpuls | Als na doorrekenen van het beleid blijkt dat een land zich vergist heeft bij<br>het invoeren van beleid, kan de docent in uitzonderlijke gevallen ervoor<br>kiezen om de laatste spelronde terug te draaien.<br>Deze optie kan ook worden gebruikt om een spelronde te oefenen en het |         |            |
|     | Grafiekinstellingen                                                                                                   | spel daarna terug te zetten naar de startsituatie.                                                                                                    |         |            |
|     | Landen toestaan om grafieken te zien<br>Toon tekstuele uitleg bij de grafieken                                        | Nee Ja<br>Nee Ja                                                                                                    |         |            |
|     | + 15 MAAUTEN ET                                                                                                    | 15 resterence 00<br>minuten tud seconden                                                                                                    | 1 2     | 3 4        |
|     |                                                                                                    |                                                                                                    | 25      |            |

| 谶   | SIERspel                                                                                                    | Spelleider         Economische situatie         Beleid         Grafieken         Historie         Download                                                                                                    | English Wereld_0 • |
|-----|----------------------------------------------------------------------------------------------------|----------------------------------------------------------------------------------------------------|--------------------|
| Nie | euw spel Info over lopend spel Opties tijdens het spelen Wachtwoorden                                                                                           |                                                                                                    |                    |
|     | Bereken periode                                                                                                    |                                                                                                    |                    |
|     | Bereken de volgende periode                                                                                                    | Merk op: indien een of meer landen nog geen beleid hebben ingestuurd, zal voor die landen neutraal beleid worden aangenomen.                                                                                                    |                    |
|     | Ga terug naar de vorige periode                                                                                                    | Alle gegevens uit de huidige periode gaan verloren!                                                                                                    |                    |
|     | Spelinstellingen                                                                                                    |                                                                                                    |                    |
|     | Gebruik importtarieven<br>Sta importtarieven toe na periode<br>Gebruik timer<br>Reken het model automatisch door na invoer van de beleidsimpulsen van alle land | Nee Ja<br>Nee Ja<br>Nee Ja |                    |
|     | Grafiekinstellingen                                                                                                    |                                                                                                    |                    |
|     | Landen toestaan om grafieken te zien<br>Toon tekstuele uitleg bij de grafieken                                                                                  | Nee Ja<br>Nee Ja<br>Nee Ja<br>Scroll daarna naar beneden om on 'Onslaan'                                                                                                    |                    |
| -   | + 15 KRIUTEN KT                                                                                                    | te klikken (zie volgende sheet)                                                                                                    |                    |
|     |                                                                                                    | MINUTEN <sup>1102</sup> BECONDEN                                                                                                    | 26                 |

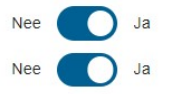

Beleidsgrenzen

- + 15 MINUTEN BET

|                                                                        | Ondergrens   | Bovengrens  |                                              |
|------------------------------------------------------------------------|--------------|-------------|----------------------------------------------|
| andering van BTW-percentage                                            | - + -2,00 %  | - + 2,00 %  |                                              |
| randering van tarief inkomstenbelasting                                | - + -2,00 %  | - + 2,00 %  |                                              |
| erandering van tarief winstbelasting                                   | - + -10,00 % | - + 10,00 % |                                              |
| erandering van (door werkgever te betalen) sociale premies             | - + -2,00 %  | - + 2,00 %  |                                              |
| erandering importtarief op goederen uit land                           | - + -10,00 % | - + 10,00 % | < Deze opties kunnen tijdens het spel worden |
| erandering van overheidsaankopen                                       | - + -10,00 % | - + 10,00 % | aangepast, scroll daarna naar beneden        |
| erandering van werkgelegenheid overheidssector                         | - + -2,00 %  | - + 2,00 %  |                                              |
| erandering loonniveau private sector                                   | - + -2,00 %  | - + 2,00 %  |                                              |
| erandering loonniveau ambtenaren                                       | - + -2,00 %  | - + 2,00 %  |                                              |
| ferandering uitkering werklozen en andere economisch inactieven        | - + -2,00 %  | - + 2,00 %  |                                              |
| Sevenste devaluatie (nositieve waarde) / revaluatie (neratieve waarde) | - + -4.00 %  | - + 100 %   |                                              |

15 resterende 00 minuten tud seconden

2 3 4

| ð                                              |                                                                                                    | SIERspel                           | Spelleider Economise       | che situatie Beleid Grafieken Histor | Download           | English | Wereld_0 • |
|------------------------------------------------|----------------------------------------------------------------------------------------------------|------------------------------------|----------------------------|--------------------------------------|--------------------|---------|------------|
| Nieuw spel                                     | Info over lopend spel                                                                                       | Opties tijdens het spelen Wachtwoo |                            |                                      |                    |         |            |
| Wachtw<br>Land 1<br>Land 2<br>Land 3<br>Land 4 | Voorden van alle landen<br>1: 01Ki9HTV9HthxU<br>2: 02zTCASZaZgeId<br>3: 03Y2IbohlghOTM<br>4: 044Z6Qqlb3Rurg |                                    |                            |                                      |                    |         |            |
|                                                |                                                                                                    |                                    | Op dit tabbiad zijn de wad | chtwoorden van alle                  | e landen zichtbaar |         |            |
|                                                |                                                                                                    |                                    | waarmee de s               | spelers kunnen inlog                 | ggen.              |         |            |

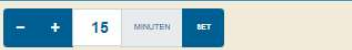

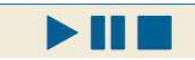

15 RESTERENCE 00 MINUTEN TUD SECONDEN

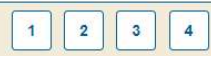

| Politieke ste<br>Politieke ste | Spelleider Economische situatie<br>Ictie/-factoren Lonen/prijzen Overheid Internationaal A | Beleid ( | Grafieken | Historie | Download | Een nieuwe<br>spelperiode is<br>begonnen. De data van<br>eerdere periodes<br>blijven beschikbaar en<br>kunnen via dit venster | _0 - |
|--------------------------------|--------------------------------------------------------------------------------------------|----------|-----------|----------|----------|----------------------------------------------------------------------------------------------------|------|
| in dozo poriodo                | Land                                                                                       | 1        | 2         | 3        | 4        | worden opgevraagd.                                                                                                    |      |
|                                | Politieke steun                                                                            | 100,58   | 100,22    | 99,79    | 100,01   |                                                                                                    |      |
|                                | Bestaande uit                                                                              |          |           |          |          |                                                                                                    |      |
|                                | Reële particuliere consumptie van binnenlands geproduceerde                                | 61.37    | 59 97     | 60.15    | 59.98    |                                                                                                    |      |
|                                | goederen                                                                                   | 01,01    | 00,01     | 00,10    | 00,00    |                                                                                                    |      |
|                                | Totale importen (reëel)                                                                    | 17,03    | 16,10     | 15,26    | 16,07    |                                                                                                    |      |
|                                | Aantal geleverde diensten                                                                  | 22,00    | 22,33     | 22,00    | 22,00    |                                                                                                    |      |
|                                | Inflatie                                                                                   | -0,61%   | 0,03%     | 0,98%    | -0,04%   |                                                                                                    |      |
|                                | Werkloosheid                                                                               | 2,22%    | 2,27%     | 1,89%    | 2,93%    |                                                                                                    |      |
|                                | Randvoorwaarden voor economisch beleid                                                     | 4.07     | 0.07      | 0.05     | 0.05     |                                                                                                    |      |
|                                | Verandering van de goud- en deviezenreserves van de centrale                               | -1,37    | 0.02      | 1.14     | 0.05     |                                                                                                    |      |
|                                | bank                                                                                       | 0.70     | 0.00      | 0.44     | 0.00     |                                                                                                    |      |
|                                | Goud- en deviezenreserves van de centrale bank                                             | 0,79     | 2,02      | 3,14     | 2,06     |                                                                                                    |      |
| ( maar de goud- en             |                                                                                            |          |           |          |          |                                                                                                    |      |
| deviezenreserves van           |                                                                                            |          |           |          |          |                                                                                                    |      |
|                                |                                                                                            |          |           |          |          |                                                                                                    |      |
| dit land zijn wel fors         |                                                                                            |          |           |          |          |                                                                                                    |      |
| afgenomen.                     |                                                                                            |          |           |          |          |                                                                                                    |      |
|                                |                                                                                            |          |           |          |          |                                                                                                    |      |

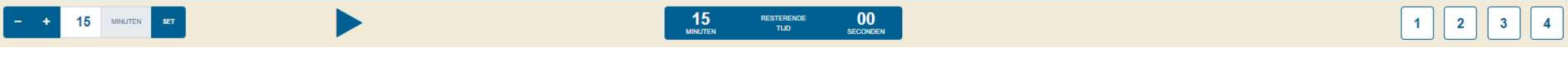

| SIERs                                               | pel                                                                                                    | Waarschuwing!                                                                                            | j        | Historie                                                  | Download                                          | Wereid_1 -<br>Wereid_1 -                                                                                                    |
|-----------------------------------------------------|----------------------------------------------------------------------------------------------------|----------------------------------------------------------------------------------------------------|----------|-----------------------------------------------------------|---------------------------------------------------|----------------------------------------------------------------------------------------------------|
| Politieke steun Gevoerd beleid Reéle bestedingen Pr | coductie/-factoren     Lonen/       Land     Land       Politieke steun     Bestaande uit       Reële particuliere co<br>goederen     .       Totale importen (reë     .       Aantal geleverde die<br>Inflatie     .       Werkloosheid     . | Uw goud- en<br>deviezenreserves zijn<br>negatief, wacht op de<br>spelleider voor verdere<br>instructies. |          | <b>99,95</b><br>60,17<br>15,13<br>22,00<br>0,19%<br>1,63% | 9997<br>60,01<br>15,93<br>22,00<br>0,18%<br>2,74% | en deviezenreserves heeft,<br>verschijnt verschijnt deze<br>mededeling op het scherm:<br>het land krijgt een 'rode<br>kaart'. |
|                                                     | Overheidssurplus<br>Verandering van de g<br>bank                                                                                                    | -1                                                                                                    | 0k       | 1,32<br>1,33                                              | 0,22<br>0,26                                      |                                                                                                    |
|                                                     | Goud- en deviezenre:                                                                                                    | serves van de centrale bank -1                                                                           | ,01 2,23 | 4,47                                                      | 2,31                                              |                                                                                                    |

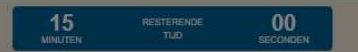

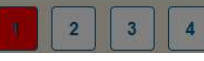

|                                                                                                    |                                                                                                    |                                                                                                    |                                                                                                    | )                                                                                                    | i dona povrad i konstrukcija – O sam                                                                                                    |
|----------------------------------------------------------------------------------------------------|----------------------------------------------------------------------------------------------------|----------------------------------------------------------------------------------------------------|----------------------------------------------------------------------------------------------------|----------------------------------------------------------------------------------------------------|----------------------------------------------------------------------------------------------------|
| cue/-lactoren Lonen/prijzen Overneid internationaal Alk                                                                                                    | Ð.                                                                                                    |                                                                                                    |                                                                                                    |                                                                                                    |                                                                                                    |
| < Periode 2 -                                                                                                    |                                                                                                    |                                                                                                    |                                                                                                    |                                                                                                    |                                                                                                    |
| Land                                                                                                    | 1                                                                                                    | 2                                                                                                    | 3                                                                                                    | 4                                                                                                    |                                                                                                    |
| Politieke steun                                                                                                    | 100,59                                                                                                    | 100,30                                                                                                    | 99,95                                                                                                    | 99,98                                                                                                    |                                                                                                    |
| Bestaande uit     Reële particuliere consumptie van binnenlands geproduceerde     aeederop                                                                       | 61,28                                                                                                    | 60,00                                                                                                    | 60,17                                                                                                    | 60,01                                                                                                    |                                                                                                    |
| Totale importen (roëel)                                                                                                    | 17 / 8                                                                                                    | 15.06                                                                                                    | 15 13                                                                                                    | 15.03                                                                                                    | (Zolang een land                                                                                                    |
| Aantal geleverde diensten                                                                                                    | 22.00                                                                                                    | 22.33                                                                                                    | 22.00                                                                                                    | 22.00                                                                                                    |                                                                                                    |
| Inflatie                                                                                                    | -0.50%                                                                                                    | 0.18%                                                                                                    | 0.19%                                                                                                    | 0.18%                                                                                                    | negatieve goud- en                                                                                                    |
| Werkloosheid                                                                                                    | 2 67%                                                                                                    | 2 05%                                                                                                    | 1 63%                                                                                                    | 2 74%                                                                                                    | deviezenreserves heeft                                                                                                    |
| Randvoorwaarden voor economisch beleid                                                                                                    | 2,01.10                                                                                                    | 2,0070                                                                                                    | 1,0070                                                                                                    | 2,1110                                                                                                    | deviezen eserves neert,                                                                                                    |
| Overheidssurplus                                                                                                    | -1.67                                                                                                    | 0.17                                                                                                    | 1.32                                                                                                    | 0.22                                                                                                    | is dit vakje rood                                                                                                    |
| Verandering van de goud- en deviezenreserves van de centrale<br>bank                                                                                             | -1,80                                                                                                    | 0,21                                                                                                    | 1,33                                                                                                    | 0,26                                                                                                    | gekleurd                                                                                                    |
| Goud- en deviezenreserves van de centrale bank                                                                                                    | -1,01                                                                                                    | 2,23                                                                                                    |                                                                                                    |                                                                                                    |                                                                                                    |
|                                                                                                    | /                                                                                                    |                                                                                                    |                                                                                                    |                                                                                                    |                                                                                                    |
| negatieve waarde van die reserves<br>n rood weergegeven.<br>handigt aan de spelers van dit land<br>met daarop de beleidsmaatregelen<br>land moet gaan uitvoeren. | 00                                                                                                    |                                                                                                    |                                                                                                    |                                                                                                    |                                                                                                    |
|                                                                                                    | Periode 2      Periode 2       Periode 2       Priode 2       Priode 2 | ▲ Periode 2 →         Land       1         Politieke steun       100,59         Bestaande uit       61,28         • Reële particuliere consumptie van binnenlands geproduceerde goederen       61,28         • Totale importen (reëel)       17,48         • Aantal geleverde diensten       22,00         Inflatie       -0,50%         Werkloosheid       2,67%         Randvoorwaarden voor economisch beleid       0         Overheidssurplus       -1,67         Verandering van de goud- en deviezenreserves van de centrale bank       -1,01         negatieve waarde van die reserves         nood weergegeven.         handigt aan de spelers van dit land         met daarop de beleidsmaatregelen         land moet gaan uitvoeren. | Land       1       2         Politieke steun       100,59       100,30         Bestaande uit       -       -         • Reéle particuliere consumptie van binnenlands geproduceerde goederen       61,28       60,00         • Totale importen (reéel)       17,48       15,96         • Aantal geleverde diensten       22,00       22,33         Inflate       -0,50%       0,18%         Werkloosheid       2,67%       2,05%         Randvoorwaarden voor economisch beleid       Overheidssurplus       -1,67       0,17         Verandering van de goud- en deviezenreserves van de centrale bank       -1,01       2,23         negatieve waaarde van die reserves n rood weergegeven.       -1,01       2,23         negatieve gaan de spelers van dit land met daarop de beleidsmaatregelen land moet gaan uitvoeren.       00 | Image: Contract of the second second sec | Image: Contract of the second second seco |

| Å |                  | SIEF                                 | Rspel            |                                                                                                    | Spelleider                            | Economische situatie | Beleid | Grafieken                                                                        | Historie                                                                            | Downloa                                                                              | ad English Wereld_0 ◄                                                                                                    |
|---|------------------|--------------------------------------|------------------|----------------------------------------------------------------------------------------------------|---------------------------------------|----------------------|--------|----------------------------------------------------------------------------------|-------------------------------------------------------------------------------------|--------------------------------------------------------------------------------------|----------------------------------------------------------------------------------------------------|
| Р | olitieke steun   | Gevoerd beleid Reële bested          | lingen Productie | /-factoren Lonen/prijzen                                                                                                    | Overheid                              | Internationaal Alle  | •      |                                                                                  |                                                                                     |                                                                                      |                                                                                                    |
|   | Via de<br>histor | ze optie kan het<br>rische overzicht |                  | Periode<br>Politieke steun<br>Bestaande uit<br>• Reële particulier<br>goederen<br>• Tor<br>ntal geleverde dienste<br>Inflatie<br>Werkloosheid<br>Randvoorwaarden voor econ<br>Overheidssurplus<br>Verandering van de goud | mptie van bin<br>en<br>nomisch beleid | Land 1 • •           | bank   | 0<br>100.00<br>60.00<br>16.00<br>22.00<br>0.00%<br>2.98%<br>0.00<br>0.00<br>0.00 | 1<br>100.58<br>61.37<br>17.03<br>22.00<br>-0.61%<br>2.22%<br>-1.37<br>-1.21<br>2.70 | 2<br>100.59<br>61.28<br>17.48<br>22.00<br>-0.50%<br>2.67%<br>-1.67<br>-1.67<br>-1.80 | Via het tabblad 'Historie' kunnen<br>historische overzichten worden<br>bekeken, in dit geval de<br>ontwikkeling van de politieke<br>steun van land 1 over de tijd. |
|   |                  | pgevraagd.                           | )                | Goud- en deviezenreserv                                                                                                    | es van de cen                         |                      |        | 2.00                                                                             | 0.79                                                                                | -1.01                                                                                |                                                                                                    |

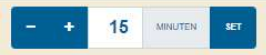

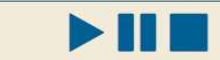

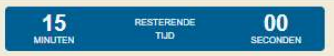

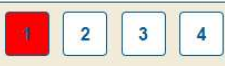

| Ů                           | SIERspel          | Spelleider                                                                                                    | Economische situatie | Beleid | Grafieken | Historie | Download | English                                   | Wereld_0 - |
|-----------------------------|-------------------|----------------------------------------------------------------------------------------------------|----------------------|--------|-----------|----------|----------|-------------------------------------------|------------|
| Economische situatie        | Historie Logboek  |                                                                                                    |                      |        |           |          |          |                                           |            |
| Periode<br>Selecteer per    | iode: *           | <b>2</b> 0 <b>2</b> 1 <b>2 2</b>                                                                                                    | 3                    |        |           |          |          | Via het tabblad<br>'Download' kunnen      |            |
| * Verplicht veld Categorie  |                   |                                                                                                    |                      |        |           |          |          | de data van het spel<br>worden gedownload |            |
| Selecteer cat               | egorie: *         | <ul> <li>Politieke steun</li> <li>Gevoerd beleid</li> <li>Reële bestedingen</li> <li>Productie/-factoren</li> <li>Lonen/prijzen</li> <li>Overheid</li> <li>Internationaal</li> </ul> |                      |        |           |          |          | als Excel-bestand.                        |            |
| * Verplicht veld Download D | Deselecteer alles |                                                                                                    |                      |        |           |          |          |                                           |            |

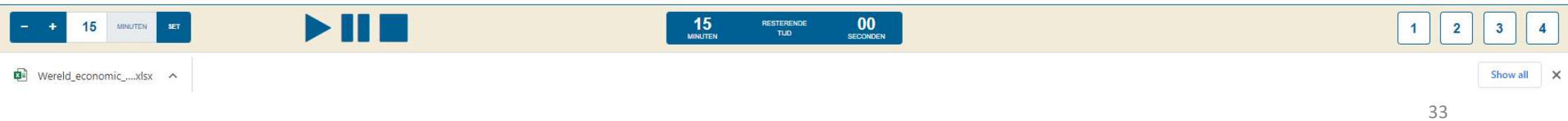

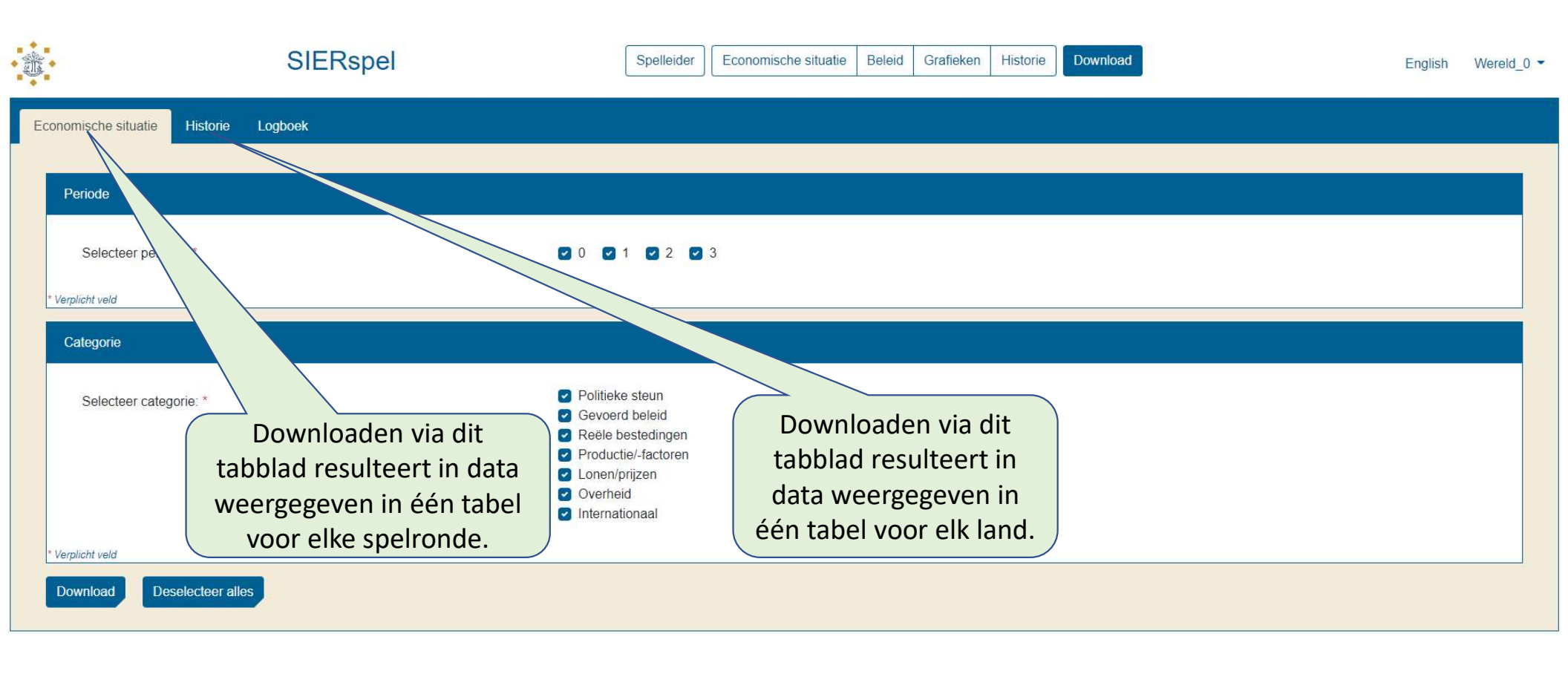

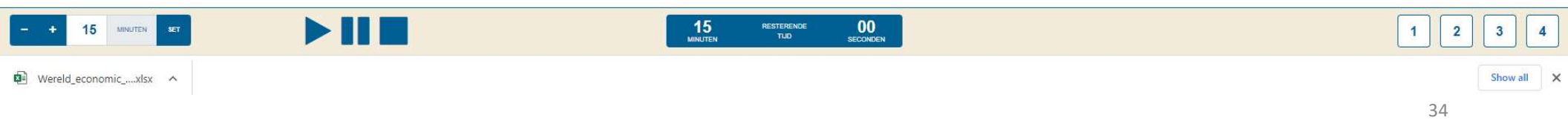

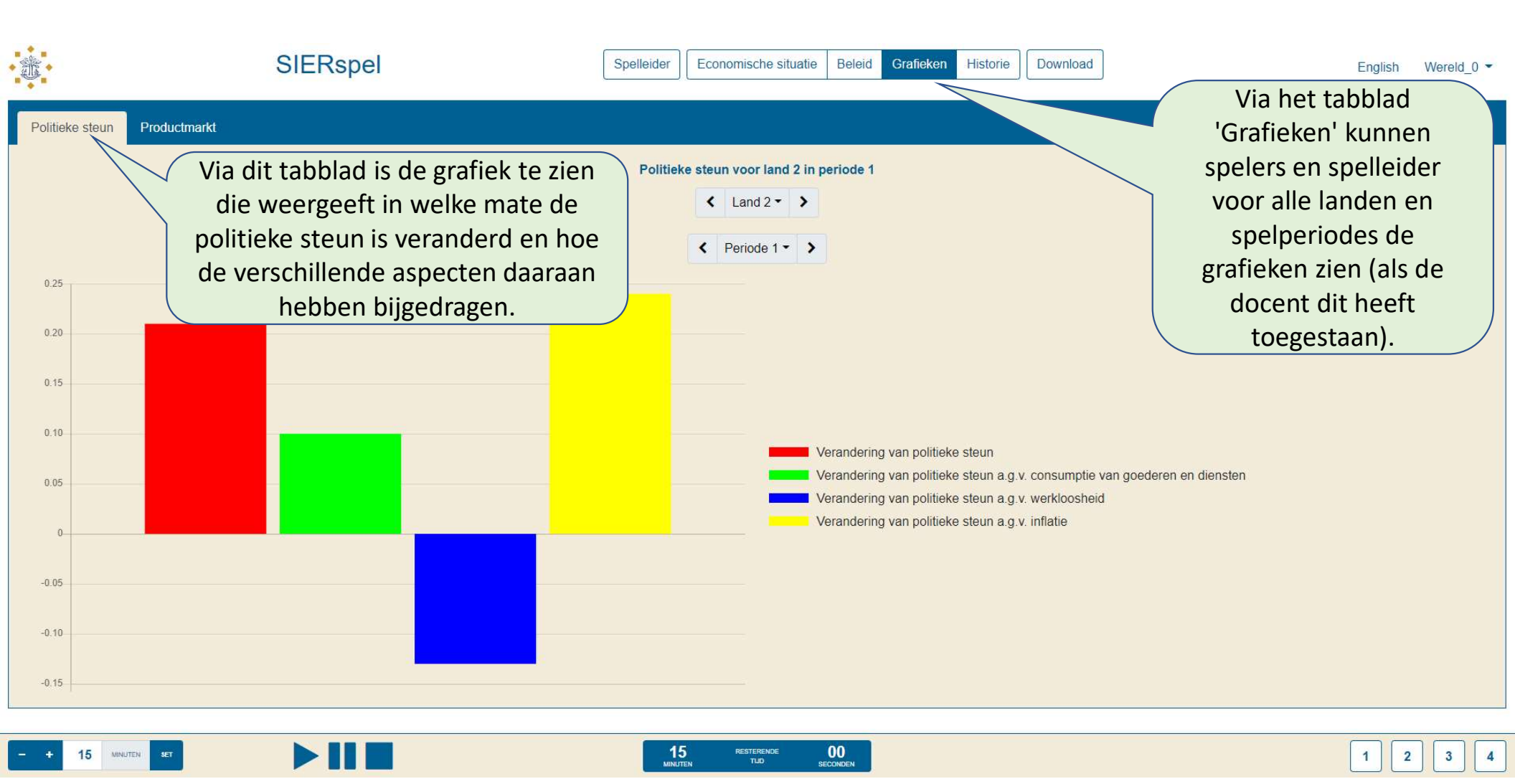

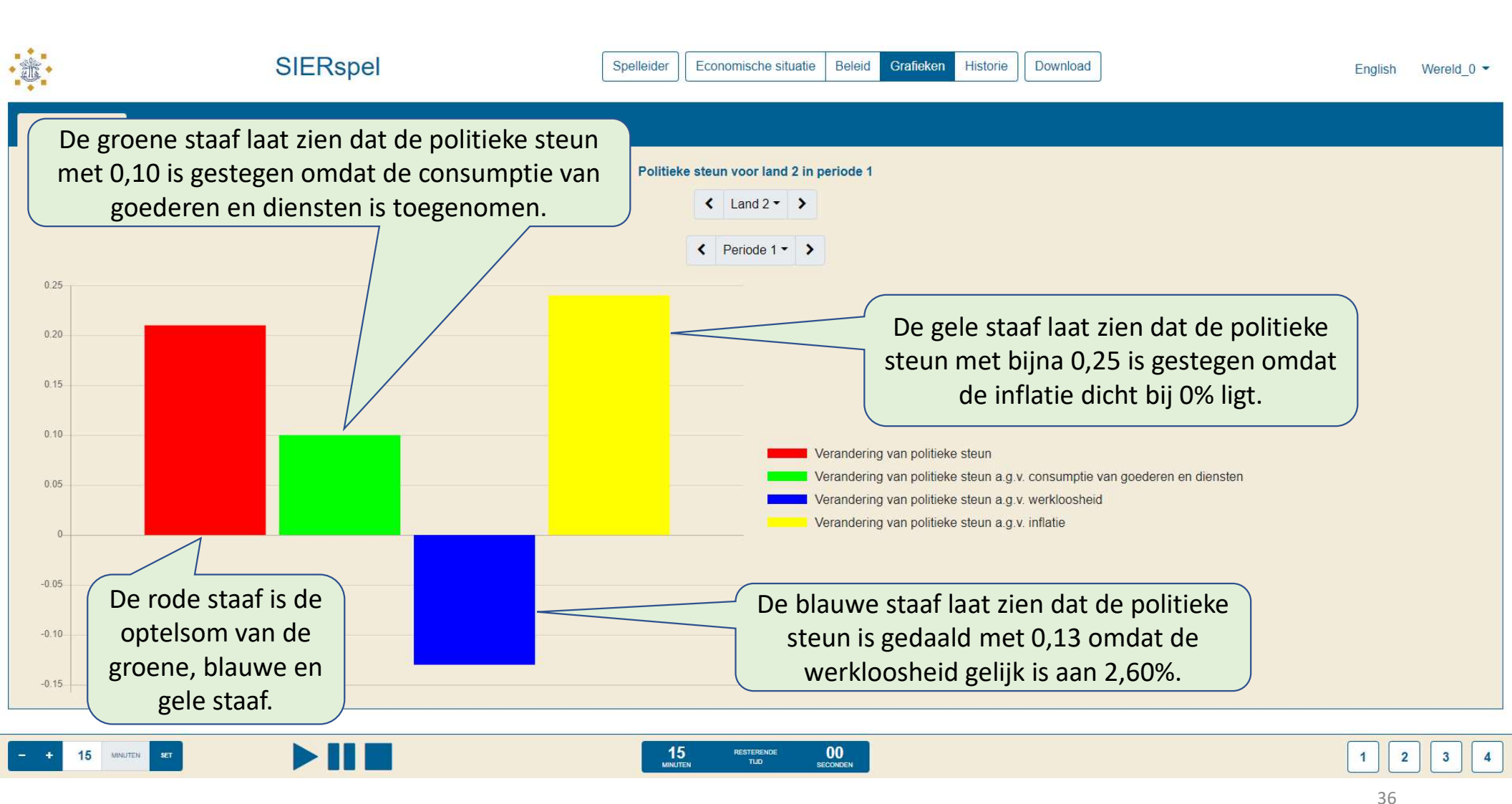

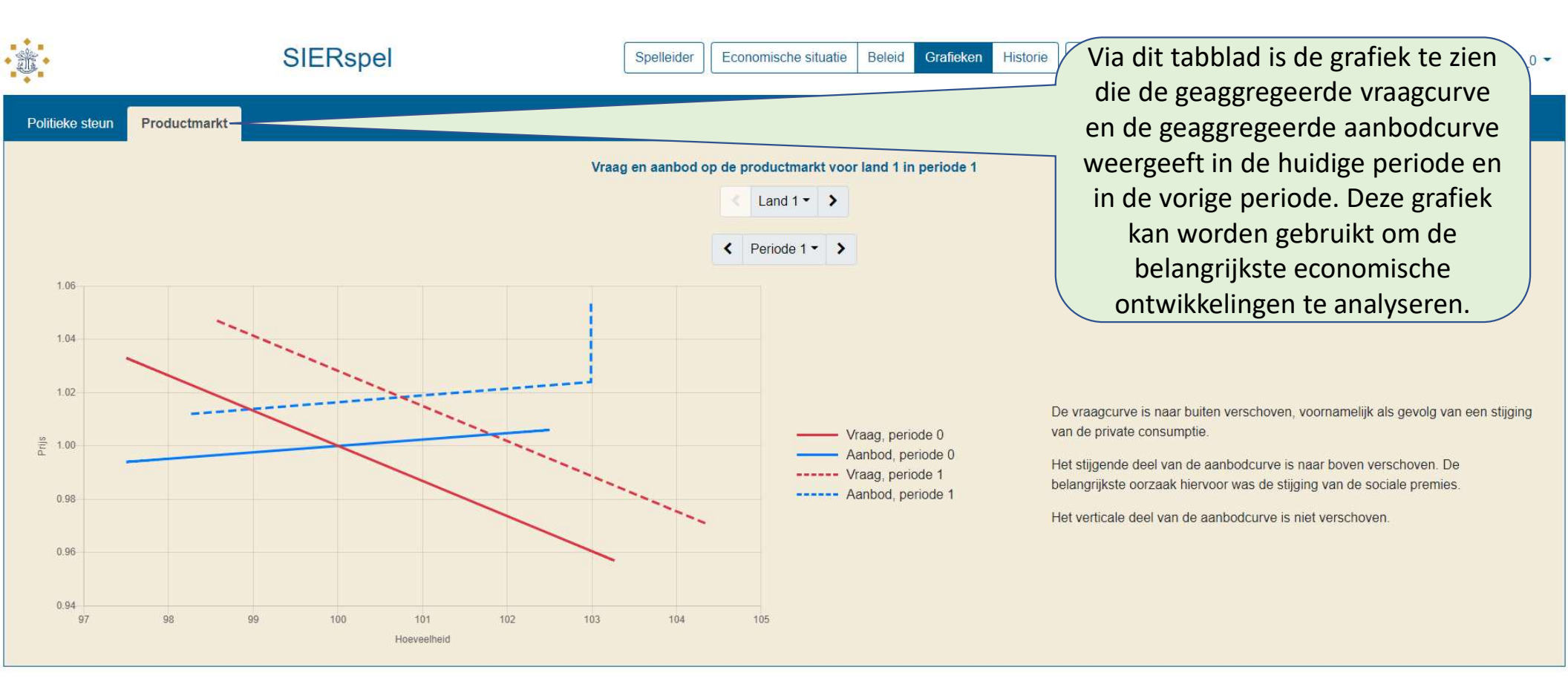

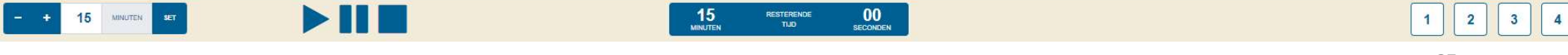

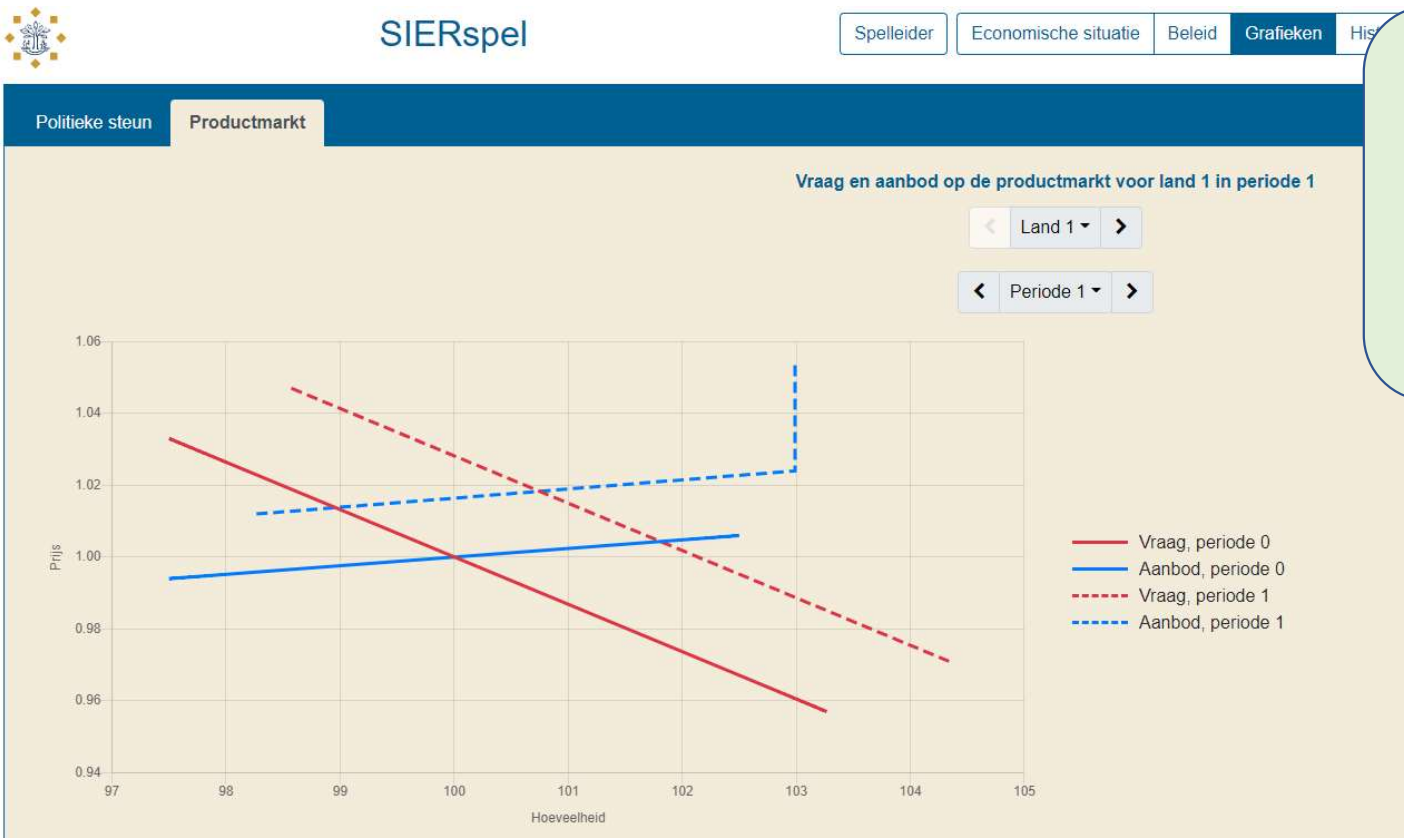

Aan de grafiek is ook een systeem gekoppeld dat de ontwikkelingen op de productmarkt uitlegt aan de hand van de verschuivingen van de vraag- en aanbodlijnen. Ook de hoofdoorzaak van deze verschuivingen wordt vermeld. De spelleider kan deze optie ook uitzetten (zie eerdere sheet).

De vraagcurve is naar buiten verschoven, voornamelijk als gevolg van een stijging van de private consumptie.

Het stijgende deel van de aanbodcurve is naar boven verschoven. De belangrijkste oorzaak hiervoor was de stijging van de sociale premies.

Het verticale deel van de aanbodcurve is niet verschoven.

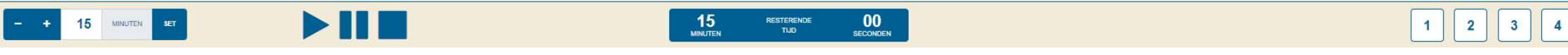

| ă.                          | SIERspel                                                                                                    | Economische situatie Beleid Grafieken Historie Download English Wereld                                                                                                    | _0 - |
|-----------------------------|----------------------------------------------------------------------------------------------------|----------------------------------------------------------------------------------------------------|------|
| Land 1 Land 2 Land 3 Land 4 | Economisch Beleid<br>Beleid<br>Verandering van BTW-percentage<br>Verandering van tarief inkomstenbelasting                                         | Ivan Land 1 voor periode 4<br>Procentuele verandering<br>- + 0,00 %<br>- + 0,00 %<br>Na analyza yan da aconomischa situatia                                                                                                    |      |
|                             | Verandering van tarief winstbelasting<br>Verandering van (door werkgever te betalen) sociale premies                                               | <ul> <li>in het eigen land (en in andere landen),</li> <li>de grafieken en de historische context,</li> </ul>                                                                                                    |      |
|                             | Verandering importarief op goederen uit land 2<br>Verandering importarief op goederen uit land 3<br>Verandering importarief op goederen uit land 4 | <ul> <li>+</li> <li>+</li></ul> |      |
|                             | Verandering van overheidsaankopen                                                                                                    | De beleidscirkei is daarmee rond.                                                                                                    |      |
|                             | Verandering loonniveau private sector                                                                                                    | - + 0,00 % -2,00% 2,00%                                                                                                    |      |
|                             | verandering toonniveau ambtenaren<br>Verandering uitkering werklozen en andere economisch inactieven                                               | - + 0,00 % -2,00% 2,00%                                                                                                    |      |
|                             | Gewenste devaluatie (positieve waarde) / revaluatie (negatieve waarde) Verstuur Maak formulier leeg                                                | - + 0.00 % -4,00% 4,00%                                                                                                    |      |

- + 15 мантак же

15 MERTEMENDE 00 MINUTEN TLO SECONDEN

|                                           |             | SIERspe           | l                      |                   | Spelleider     | Economische si      | ituatie Be | leid Gr | afieken | Historie | Download | English Wereld                | • 0_t |
|-------------------------------------------|-------------|-------------------|------------------------|-------------------|----------------|---------------------|------------|---------|---------|----------|----------|-------------------------------|-------|
| Politieke steun Gevo                      | oerd beleid | Reële bestedingen | Productie/-factoren    | Lonen/prijzen     | Overheid       | Internationaal      | Alle       |         |         |          |          | Logout                        | -1    |
|                                           |             |                   |                        |                   |                | C Periode 0         | • >        |         |         |          |          |                               |       |
|                                           |             |                   | Land                   |                   |                |                     |            | 1       | 2       | 3        | 4        |                               |       |
|                                           |             |                   | Politieke steun        |                   |                |                     | 10         | 0,00    | 100,00  | 100,00   | 100,00   |                               |       |
|                                           |             |                   | Bestaande uit          |                   |                |                     |            |         |         |          |          |                               |       |
|                                           |             |                   | Reële partici goederen | uliere consumptie | e van binnenla | inds geproduceerde  | e 6        | 0,00    | U       | kunt ui  | tlogge   | en door op het piiltie omlaag |       |
|                                           |             |                   | Totale impor           | ten (reëel)       |                |                     | 1          | 6,00    | • •     |          |          |                               |       |
|                                           |             |                   | Aantal gelev           | erde diensten     |                |                     | 2          | 2,00    |         | te klik  | ken ei   | n vervolgens op 'Logout'.     |       |
|                                           |             |                   | Inflatie               |                   |                |                     |            | 0,00%   | C       | n ioda   | or mor   | nont kunnon de decent on      |       |
|                                           |             |                   | Werkloosheid           |                   |                |                     |            | 2,98%   | Ľ       | p leue   |          | nent kunnen de docent en      |       |
|                                           |             |                   | Randvoorwaarde         | en voor economis  | ch beleid      |                     |            |         | le      | erling   | en we    | er inloggen en verder gaan    |       |
|                                           |             |                   | Overheidssur           | olus              |                |                     |            | 0,00    |         |          | 0        |                               |       |
|                                           |             |                   | Verandering v          | an de goud- en c  | leviezenreserv | ves van de centrale | e bank     | 0,00    |         |          |          | met het spel.                 |       |
|                                           |             |                   | Goud- en dev           | iezenreserves va  | n de centrale  | bank                |            | 2,00    | De      | spelg    | egever   | ns blijven bewaard zolang er  |       |
| An an an an an an an an an an an an an an |             |                   |                        |                   |                |                     |            |         | V       | oor de   | ze wer   | reld geen nieuw spel wordt    |       |
|                                           |             |                   |                        |                   |                |                     |            | (       |         |          |          | aangemaakt.                   |       |

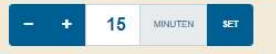

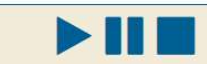

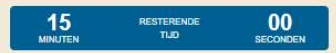

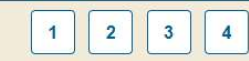

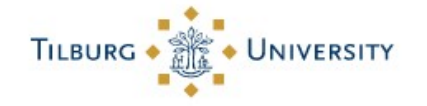

DOCENTEN

CONTACT

SPELERS

HET SIER-TEAM

Bent u geïnteresseerd geraakt om het SIERspel te spelen? Of wilt u het spel enkele weken 'hands-on' uitproberen? Wij helpen u graag verder.

Via de contactpagina kunt u de contactinformatie vinden en een formulier om een licentie aan te vragen